# Sun<sup>™</sup> Integrated Lights Out Manager (ILOM) 3.0

Supplement for the Sun Netra<sup>™</sup> T6340 Server Module

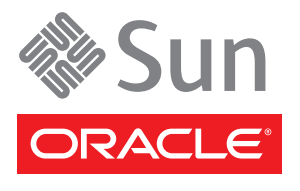

Part No. 821-0903-10 March 2010, Revision A Copyright © 2010 Oracle and/or its affiliates. All rights reserved.

This software and related documentation are provided under a license agreement containing restrictions on use and disclosure and are protected by intellectual property laws. Except as expressly permitted in your license agreement or allowed by law, you may not use, copy, reproduce, translate, broadcast, modify, license, transmit, distribute, exhibit, perform, publish, or display any part, in any form, or by any means. Reverse engineering, disassembly, or decompilation of this software, unless required by law for interoperability, is prohibited.

The information contained herein is subject to change without notice and is not warranted to be error-free. If you find any errors, please report them to us in writing.

If this is software or related software documentation that is delivered to the U.S. Government or anyone licensing it on behalf of the U.S. Government, the following notice is applicable:

U.S. GOVERNMENT RIGHTS Programs, software, databases, and related documentation and technical data delivered to U.S. Government customers are "commercial computer software" or "commercial technical data" pursuant to the applicable Federal Acquisition Regulation and agency-specific supplemental regulations. As such, the use, duplication, disclosure, modification, and adaptation shall be subject to the restrictions and license terms set forth in the applicable Government contract, and, to the extent applicable by the terms of the Government contract, the additional rights set forth in FAR 52.227-19, Commercial Computer Software License (December 2007). Oracle USA, Inc., 500 Oracle Parkway, Redwood City, CA 94065.

This software or hardware is developed for general use in a variety of information management applications. It is not developed or intended for use in any inherently dangerous applications, including applications which may create a risk of personal injury. If you use this software or hardware in dangerous applications, then you shall be responsible to take all appropriate fail-safe, backup, redundancy, and other measures to ensure the safe use. Oracle Corporation and its affiliates disclaim any liability for any damages caused by use of this software or hardware in dangerous applications.

Oracle is a registered trademark of Oracle Corporation and/or its affiliates. Oracle and Java are registered trademarks of Oracle and/or its affiliates. Other names may be trademarks of their respective owners.

AMD, Opteron, the AMD logo, and the AMD Opteron logo are trademarks or registered trademarks of Advanced Micro Devices. Intel and Intel Xeon are trademarks or registered trademarks of Intel Corporation. All SPARC trademarks are used under license and are trademarks or registered trademarks of SPARC International, Inc. UNIX is a registered trademark licensed through X/Open Company, Ltd.

This software or hardware and documentation may provide access to or information on content, products, and services from third parties. Oracle Corporation and its affiliates are not responsible for and expressly disclaim all warranties of any kind with respect to third-party content, products, and services. Oracle Corporation and its affiliates will not be responsible for any loss, costs, or damages incurred due to your access to or use of third-party content, products, or services.

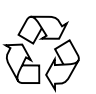

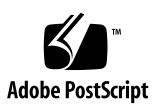

## Contents

#### Preface ix

#### Understanding ILOM for the Sun Netra T6340 Server Module 1

ILOM Overview 1

Chassis Monitoring Module Features 2

Updating the System Firmware 2

Resetting the Password to the Factory Default 2

#### Managing the Host 3

Resetting the Host 4

Managing Host Boot Mode 4

Boot Mode 4

- Manage the Host Boot Mode LDoms Configuration (CLI) 5
- ▼ Change the Host Boot Mode Behavior at Reset (CLI) 5
- ▼ Manage the Host Boot Mode Script (CLI) 6
- ▼ Display Host's Boot Mode Expiration Date (CLI) 7
- ▼ View or Configure Boot Mode Settings (Web Interface) 7

Viewing and Configuring Host Control Information 8

- ▼ Display the Host's MAC Address (CLI) 8
- ▼ Display the Host's OpenBoot Version (CLI) 9
- ▼ Display the Host's POST Version (CLI) 9
- Specify Host Behavior When an Error Is Discovered During Diagnostics (CLI) 9

- ▼ Specify Host Behavior When the Host Stops Running (CLI) 10
- ▼ View and Configure Host Control Information (Web Interface) 10

Managing Host Diagnostics and POST 12

- ▼ Specify the Level of Diagnostics (CLI) 12
- ▼ Change the Diagnostics Mode (CLI) 13
- ▼ Specify Diagnostic Trigger Conditions (CLI) 13
- ▼ Choose the Amount of Verbosity in Diagnostic Output (CLI) 14
- ▼ Manage Diagnostic Settings (CLI) 15

Managing System User Interactions 15

- Enable the System to Send a Break Signal or Force a Core Dump (CLI) 16
- ▼ Display Host Status Information (CLI) 16

#### Managing the Service Processor 17

Storing Customer Information 18

- ▼ Change Customer FRU Data (CLI) 18
- ▼ Change System Identification Information (CLI) 18
- ▼ Change Customer Identification Information (Web Interface) 19

Changing Service Processor Settings to Factory Defaults 20

- ▼ Reset Service Processor Settings to Factory Default Values (CLI) 20
- Reset Service Processor Settings to Factory Default Values (Web Interface) 21
- ▼ Display Console History (CLI) 21
- ▼ Change Console Escape Characters (CLI) 22

Changing Configuration Policy Settings 23

- ▼ Specify Backup of the User Database (CLI) 23
- ▼ Restore Host Power State at Restart (CLI) 24
- ▼ Specify Host Power State at Restart (CLI) 24
- ▼ Disable or Re-Enable Power-On Delay (CLI) 25
- ▼ Manage Configuration Policy Settings (Web Interface) 25

Managing Power Usage and Monitoring Power Consumption 26

Power Management Interfaces 26

Power Management Terminology 27

- ▼ View Power Management Properties (CLI) 28
- ▼ View the Total Power Consumed by the System (CLI) 28
- ▼ Viewing Total Available Power (CLI) 29
- ▼ Monitoring Permitted Power Consumption (CLI) 30

Using the Power Consumption Control Interfaces 30

- ▼ Setting the Power Policy (CLI) 30
- ▼ Viewing the Power Policy (CLI) 31
- ▼ Viewing Power Management Properties (Web Interface) 31

Managing Network Access 32

- ▼ Disable or Re-Enable Network Access to the SP (CLI) 32
- ▼ Display the DHCP Server's IP Address (CLI) 32

Managing SSH Server Settings 33

- ▼ Changing the Type of SSH Keys (CLI) 33
- ▼ Generating a New Set of SSH Keys (CLI) 34
- ▼ Restarting the SSH Server (CLI) 34
- ▼ Enable or Disable the SSH Service (CLI) 34
- ▼ Managing SSH Server Settings (Web Interface) 34

Monitoring Active System Faults 35

▼ Displaying Active System Faults 35

### Managing Devices 37

Managing Virtual Keyswitch Settings 37

- ▼ Specify Host Behavior (CLI) 37
- ▼ Control the Virtual Keyswitch (Web Interface) 38

#### Using the Remote Console 39

Hardware Connection Options 40

Configuring the Host for Using Remote Console With OpenBoot 41

- ▼ Configuring the Host at the OpenBoot Prompt 42
- ▼ Configuring the Host in Solaris OS 44

Resetting the Variables to the Defaults Using ILOM 44

 Resetting the output-device and input-device Variables to Factory Default 45

Resetting All OpenBoot NVRAM Variable to Factory Defaults 45

Configuring the Host for Using Remote Console With Solaris OS 46

▼ Configuring the Host in Solaris OS 46

#### IPMI Sensor Reference 47

Sensors on the Sun Netra T6340 Server Module 48

Indicators on the Sun Netra T6340 Server Module 51

### ALOM CMT Compatibility Shell 53

Limits to Backward Compatibility 53

Adding a Commit Step to Procedures That Configure ILOM Network Configuration Properties 53

- ▼ Commit a Change to a Network Configuration Property 54
- ▼ Commit a Change to a Serial Port Configuration Property 54
- ▼ Create an ALOM CMT Compatibility Shell 55
- ▼ Switch Between the ALOM CMT Shell and the Host Console 57
- ▼ Return to the ILOM From the ILOM CMT Shell 58

Comparing ILOM and ALOM CMT Commands 58

ALOM CMT Shell Configuration Commands 60

ALOM CMT Shell Log Commands 63

ALOM CMT Shell Status and Control Commands 64

ALOM CMT Shell FRU Commands 67

ALOM CMT Shell Automatic System Recovery (ASR) Commands 67

#### ALOM CMT Shell Miscellaneous Commands 68

#### ALOM CMT Variables 69

ALOM CMT Variable Comparison 69

### Event Messages Available Through the ALOM Compatibility Shell 71

Event Message Overview 71 Event Severity Levels 72 Service Processor Usage Event Messages 72 Environmental Monitoring Event Messages 75 Host Monitoring Event Messages 78

#### SCC Backup and Restore 81

Information Stored on the SCC 82

Index 85

# Preface

This supplement contains information about using the Sun<sup>™</sup> Integrated Lights Out Manager (ILOM) firmware with the service processor (SP) of the Sun Netra<sup>™</sup> T6340 Server Module. The information in this supplement augments the set of documentation that covers features of ILOM 3.0 that are common to all platforms. ILOM firmware is used to manage and administer the Sun Netra T6340 Server Module. You should be an experienced system administrator with a knowledge of UNIX® commands.

To fully use the information in this document, you must have thorough knowledge of the topics discussed in these documents.

- Sun Netra T6340 Server Module Product Notes
- Sun Integrated Lights Out Manager (ILOM) 3.0 Concepts Guide
- ILOM CMM documentation for your Sun Netra modular system (chassis)

# Using UNIX Commands

This document might not contain information on basic UNIX commands and procedures such as shutting down the system, booting the system, and configuring devices.

See one of the following for this information:

- Software documentation that you received with your system
- Solaris<sup>TM</sup> Operating System documentation, which is at

(http://docs.sun.com)

# Shell Prompts

| Shell                                 | Prompt        |
|---------------------------------------|---------------|
| C shell                               | machine-name% |
| C shell superuser                     | machine-name# |
| Bourne shell and Korn shell           | \$            |
| Bourne shell and Korn shell superuser | #             |
| ILOM service processor                | ->            |
| ALOM compatibility shell              | sc>           |

## **Related Documentation**

The documents listed as online are available at:

(http://docs.sun.com/app/docs/prod/blade.t6340)

Additional Sun documentation is available at:

#### (http://www.sun.com/documentation/)

| Application                                          | Title                                                                  | Part Number | Location               |
|------------------------------------------------------|------------------------------------------------------------------------|-------------|------------------------|
| Late-breaking information                            | Sun Netra T6340 Server Module Product<br>Notes                         | 821-0897    | Online                 |
| Getting started                                      | Sun Netra T6340 Server Module Getting<br>Started Guide                 | 821-0898    | Shipping kit<br>Online |
| Safety information                                   | Sun Netra T6340 Server Module Safety<br>and Compliance Manual          | 821-0899    | Online                 |
|                                                      | Important Safety Information for Sun<br>Sun Hardware Systems           | 816-7190    | Shipping kit           |
| Installing and<br>administering the<br>server module | Sun Netra T6340 Server Module<br>Installation and Administration Guide | 821-0901    | Online                 |
| Service information                                  | Sun Netra T6340 Server Module Service<br>Manual                        | 821-0902    | Online                 |

For more information about how to work with ILOM features that are common to all platforms managed by ILOM, refer to the following documentation.

| Task                                                                 | Title                                                                                               | Part Number | Location |
|----------------------------------------------------------------------|----------------------------------------------------------------------------------------------------|-------------|----------|
| Conceptual information                                               | Sun Integrated Lights Out Manager<br>(ILOM) 3.0 Concepts Guide                                      | 820-6410    | Online   |
| Browser interface information                                        | Sun Integrated Lights Out Manager<br>(ILOM) 3.0 Web Interface Procedures<br>Guide                   | 820-6411    | Online   |
| CLI procedural information                                           | Sun Integrated Lights Out Manager<br>(ILOM) 3.0 CLI Procedures Guide                                | 820-6412    | Online   |
| SNMP, IPMI,<br>WS_Man, and CMI<br>information                        | Sun Integrated Lights Out Manager<br>(ILOM) 3.0 Management Protocols<br>Reference Guide             | 820-6413    | Online   |
| Installation and<br>configuration<br>information                     | Sun Integrated Lights Out Manager<br>(ILOM) 3.0 Getting Started Guide                               | 820-5523    | Online   |
| ILOM features<br>specific to the Sun<br>Netra 6000<br>Modular System | Sun Integrated Lights Out Manager<br>(ILOM) 3.0 Supplement For the Sun<br>Netra 6000 Modular System | 821-0935    | Online   |

For more information about how to work with your host server, the following documentation provides information.

| Task                                                                   | Title                                                                                                    |
|------------------------------------------------------------------------|----------------------------------------------------------------------------------------------------|
| Performing diagnostic<br>tests                                         | SunVTS™ User's Guide<br>SunVTS Quick Reference Guide<br>SunVTS Test Reference Manual<br>Sun Management Center Software User's Guide |
| Using the operating<br>system for system and<br>network administration | Documentation online at:<br>(http://docs.sun.com/app/docs/prod/solaris<br>.10#hic)                                                  |
| Working with Logical<br>Domains (LDoms)                                | Documentation online at:<br>(http://docs.sun.com/app/docs/prod/ldoms.m<br>gr)                                                       |
| Using the Sun Netra 6000<br>Modular System                             | Documentation online at:<br>(http://docs.sun.com/app/docs/prod/n6000.m<br>odsys#hic)                                                |

# Documentation, Support, and Training

The Sun web site provides information about the following additional resources:

- Documentation (http://www.sun.com/documentation)
- Support (http://www.sun.com/support)
- Training (http://www.sun.com/training)

# Third-Party Web Sites

Sun is not responsible for the availability of third-party web sites mentioned in this document. Sun does not endorse and is not responsible or liable for any content, advertising, products, or other materials that are available on or through such sites or resources. Sun will not be responsible or liable for any actual or alleged damage or loss caused by or in connection with the use of or reliance on any such content, goods, or services that are available on or through such sites or resources.

## Sun Welcomes Your Comments

Sun is interested in improving its documentation and welcomes your comments and suggestions. You can submit your comments about this document by clicking the Feedback{+] link at: (http://docs.sun.com).

Please include the title and part number of your document with your feedback:

*Sun Integrated Lights Out Manager 3.0 Supplement for the Sun Netra T6340 Server Module,* part number 821-0903-10.

# Understanding ILOM for the Sun Netra T6340 Server Module

This chapter introduces ILOM for the Sun Netra T6340 Server Module.

This chapter contains the following sections:

- "ILOM Overview" on page 1
- "Chassis Monitoring Module Features" on page 2
- "Updating the System Firmware" on page 2
- "Resetting the Password to the Factory Default" on page 2

## ILOM Overview

Integrated Lights Out Manager (ILOM) is system management firmware that is preinstalled on some SPARC® servers. ILOM enables you to actively manage and monitor components installed in your server. ILOM provides a browser-based interface and a command-line interface, the Chassis Monitoring Module (CMM) of the Sun Netra 6000 Modular Chassis and Sun Netra T6340 Server Module, as well as SNMP and IPMI interfaces. For general information about ILOM, see the *Sun Integrated Lights Out Manager (ILOM) 3.0 Concepts Guide*.

**Note** – For information about upgrading, installing, and configuring ILOM on your service processor see the firmware installation instructions in the *Sun Netra T6340 Server Module Installation and Administration Guide* and the *Sun Netra T6340 Server Module Product Notes*.

# **Chassis Monitoring Module Features**

The ILOM chassis monitoring module (CMM) manages the Sun Netra 6000 Modular System chassis. CMM provides management of chassis components, and a method of accessing the service processors in individual server modules. The CMM also provides automatic control of the chassis fan speed. For information about using the CMM ILOM with your chassis, refer to the ILOM supplement for your chassis.

# Updating the System Firmware

If an updated version of the system firmware becomes available, you can obtain it from the SunSolve<sup>SM</sup> web site in the form of a patch.

Note – You cannot use Sun Update Connection Manager to obtain system firmware.

# Resetting the Password to the Factory Default

The procedure for resetting the ILOM root password to the factory default (changeme) requires installation of a jumper on the service processor. The procedure is documented in the *Sun Netra T6340 Server Module Service Manual*.

For information about setting other service processor settings back to the factory defaults, refer to "Resetting the Variables to the Defaults Using ILOM" on page 44.

# Managing the Host

This chapter contains information on ILOM features on the Sun Netra T6340 Server Module that augment the array of properties that are common to ILOM on other platforms. In particular, this chapter describes the properties in the /HOST namespace. This chapter consists of:

| Description                                         | Links                                                                                                    |
|-----------------------------------------------------|----------------------------------------------------------------------------------------------------|
| Resetting the Host                                  | "Resetting the Host" on page 4                                                                                                    |
| Managing Host Boot Mode                             | <ul> <li>"Boot Mode" on page 4</li> <li>"Manage the Host Boot Mode LDoms Configuration (CLI)" on page 5</li> <li>"Change the Host Boot Mode Behavior at Reset (CLI)" on page 5</li> <li>"Manage the Host Boot Mode Script (CLI)" on page 6</li> <li>"Display Host's Boot Mode Expiration Date (CLI)" on page 7</li> <li>"View or Configure Boot Mode Settings (Web Interface)" on page 7</li> </ul>                                                                                                    |
| Viewing and Configuring Host<br>Control Information | "Display the Host's MAC Address (CLI)" on page 8<br>"Display the Host's OpenBoot Version (CLI)" on page 9<br>"Display the Host's POST Version (CLI)" on page 9<br>"Specify Host Behavior When the Host Stops Running<br>(CLI)" on page 10<br>"Specify Host Behavior When an Error Is Discovered<br>During Diagnostics (CLI)" on page 9<br>"Specify Host Behavior When an Error Is Discovered<br>During Diagnostics (CLI)" on page 9<br>"View and Configure Host Control Information (Web<br>Interface)" on page 10 |
| Managing System User<br>Interactions                | "Enable the System to Send a Break Signal or Force a<br>Core Dump (CLI)" on page 16<br>"Display Host Status Information (CLI)" on page 16                                                                                                    |

# Resetting the Host

The reset command generates a graceful or forced hardware reset of the host server. By default, the reset command gracefully resets the host. If a graceful reset is not possible, a forced reset is performed. For a list of available options for the reset command in both the ILOM and ALOM compatibility CLIs, see "ALOM CMT Shell Status and Control Commands" on page 64.

## Managing Host Boot Mode

Use the boot mode properties to specify how ILOM handles boot.

- "Boot Mode" on page 4
- "Manage the Host Boot Mode LDoms Configuration (CLI)" on page 5
- "Manage the Host Boot Mode Script (CLI)" on page 6
- "Change the Host Boot Mode Behavior at Reset (CLI)" on page 5
- "Display Host's Boot Mode Expiration Date (CLI)" on page 7
- "View or Configure Boot Mode Settings (Web Interface)" on page 7

### Boot Mode

You can use the boot mode (bootmode) properties to specify how ILOM handles booting. This ability is useful to override particular OpenBoot<sup>TM</sup> or LDoms settings that might be incorrect, to set up OpenBoot variables using a script, or similar tasks.

For example, if the OpenBoot settings have become corrupt, you can set the bootmode state property to reset\_nvram then reset the server to its factory default OpenBoot settings.

Service personnel might instruct you to use the bootmode script property for problem resolution. The full extent of script capabilities are not documented and exist primarily for debugging.

Because bootmode is intended to be used to correct problems with the OpenBoot or LDoms settings, the bootmode takes effect for a single boot only. Additionally, to prevent an administrator from setting a bootmode state property and forgetting about it, a bootmode state property expires if the host is not reset within 10 minutes of the bootmode state property being set.

bootmode properties can be configured using either the ILOM command-line interface (CLI) or the web interface.

## Manage the Host Boot Mode LDoms Configuration (CLI)

• At the -> prompt, type:

-> set /HOST/bootmode config=configname

where the config property takes a *configname* value such as a named logical domain configuration downloaded to the SP using the Logical Domains software.

For example, if you have created a logical domain configuration called ldm-set1:

#### -> set bootmode config=ldm-set1

To return the boot mode <code>config</code> to the factory default configuration, specify factory-default.

For example:

-> set bootmode config=factory-default

Note - If you set /HOST/bootmode config="", ILOM sets the config to empty.

## Change the Host Boot Mode Behavior at Reset (CLI)

The /HOST/bootmode state property controls how OpenBoot nonvolatile random access memory (NVRAM) variables are used. Normally the current settings of these variables are retained. Setting /HOST/bootmode state=reset\_nvram changes the OpenBoot NVRAM variables to their default settings at the next reset.

• At the -> prompt, type:

-> **set /HOST/bootmode script=**value

where *value* is one of the following:

- normal At next reset, retains current NVRAM variable settings.
- reset\_nvram At next reset, returns OpenBoot variables to default settings.

**Note** – state=reset\_nvram will return to normal after the next server reset or 10 minutes (see expires property in "Display Host's Boot Mode Expiration Date (CLI)" on page 7). config and script properties do not expire and will be cleared upon the next server reset or manually by setting *value* to "".

## ▼ Manage the Host Boot Mode Script (CLI)

At the -> prompt, type:

#### -> **set /HOST/bootmode script**=value

where script controls the host server OpenBoot PROM firmware method of booting. script does not affect the current /HOST/bootmode setting. *value* can be up to 64 bytes in length. You can specify a /HOST/bootmode setting and set the script within the same command.

For example:

#### -> set /HOST/bootmode state=reset\_nvram script="setenv diag-switch? true"

After the server resets and OpenBoot PROM reads the values stored in the script, the OpenBoot PROM sets the OpenBoot PROM variable diag-switch? to the user-requested value of true.

**Note** – If you set /HOST/bootmode script="", ILOM sets the script to empty.

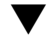

## ▼ Display Host's Boot Mode Expiration Date (CLI)

• At the -> prompt, type:

```
-> show /HOST/bootmode expires
    Properties:
       expires = Thu Oct 16 18:24:16 2008
```

where expires is the date and time when the current boot mode will expire.

## ▼ View or Configure Boot Mode Settings (Web Interface)

| System<br>Information                        | System<br>Monitoring | Power<br>Management     | Configurati       | ion     | User<br>Manag | jement       | Control      | amote Maintenanc |     |
|----------------------------------------------|----------------------|-------------------------|-------------------|---------|---------------|--------------|--------------|------------------|-----|
| Redirection                                  | KVMS                 | Remote Power<br>Control | Diagnostics       | Ho      | ost<br>ontrol | Host<br>Mode | Boot         | Keyswitch        | TPN |
| Host Boot M                                  | ode Settir           | ngs                     |                   |         |               |              |              |                  |     |
| Configure boot m<br>configuration.<br>State: | Normal               | vi                      | ate, either 'Norm | ial' or | 'Keset N      | VRAM', Er    | iter the boo | t script and LL  | OM  |
| Expiration Date:                             | (none)               |                         |                   |         |               |              |              |                  |     |
| Script:                                      |                      |                         |                   |         |               |              |              |                  |     |
| LDOM Config:                                 |                      |                         |                   |         |               |              |              |                  |     |
| · · · · ·                                    |                      |                         |                   |         |               |              |              |                  |     |

You can use the ILOM web interface to view or configure the four aspects of boot mode control:

- State
- Expiration Date
- Script
- LDom Configuration
- 1. Log in to the ILOM web interface as Administrator (root) to open the web interface.
- 2. Select Remote Control -> Boot Mode Settings.
- 3. Select the Boot Mode State, if desired.

- 4. View the Expiration Date.
- 5. Specify a boot script, if desired.
- 6. Specify an LDoms configuration file, if desired.
- 7. Click Save.

# Viewing and Configuring Host Control Information

Use the host information properties to view system configuration and firmware version information.

- "Display the Host's MAC Address (CLI)" on page 8
- "Display the Host's OpenBoot Version (CLI)" on page 9
- "Display the Host's POST Version (CLI)" on page 9
- "Specify Host Behavior When the Host Stops Running (CLI)" on page 10
- "Specify Host Behavior When an Error Is Discovered During Diagnostics (CLI)" on page 9
- "View and Configure Host Control Information (Web Interface)" on page 10

## ▼ Display the Host's MAC Address (CLI)

The /HOST macaddress property is automatically configured by the system software, so you cannot set or change the property. The value is read and determined from the server's removable system configuration card (SCC PROM) and then stored as a property in ILOM.

/HOST macaddress is the MAC address for the net0 port. The MAC addresses for each additional port increments from the /HOST macaddress. For example, net1 is equal to the value of /HOST macaddress plus one (1).

• View the current setting for this property:

-> show /HOST macaddress

## ▼ Display the Host's OpenBoot Version (CLI)

The /HOST obp\_version property displays information about the version of OpenBoot on the host.

• View the current setting for this property:

-> show /HOST obp\_version

## ▼ Display the Host's POST Version (CLI)

The /HOST post\_version property displays information about the version of POST on the host.

• View the current setting for this property:

-> show /HOST post\_version

## Specify Host Behavior When an Error Is Discovered During Diagnostics (CLI)

Use the /HOST autorunonerror property to specify whether the host should continue to boot after system diagnostics have discovered an error.

• Set this property:

-> set /HOST autorunonerror=value

where value can be:

- false The system stops booting after an error has been discovered (the default).
- true The system attempts to continue booting after an error has been discovered.

The default value is false.

## Specify Host Behavior When the Host Stops Running (CLI)

Use the  $/ {\tt HOST}\,$  autorestart property to specify what ILOM should do when the host leaves the RUNNING state.

#### • Set this property:

#### -> set /HOST autorestart=value

where value can be:

- none ILOM takes no action other than to issue a warning.
- reset ILOM attempts to reset the system when the Solaris watchdog timer expires (the default).
- dumpcore ILOM attempts to force a core dump of the OS when the watchdog timer expires.

The default value is reset.

# ▼ View and Configure Host Control Information (Web Interface)

This procedure describes how to view and configure several kinds of host information.

| System<br>Information | System<br>Monitori | ng | Power<br>Management   | Configurati | on | User<br>Manag | ement        | Cont | ote<br>rol | Mainter  | ance |
|-----------------------|--------------------|----|-----------------------|-------------|----|---------------|--------------|------|------------|----------|------|
| Redirection           | KVMS               | Re | emote Power<br>ontrol | Diagnostics | Ho | ost<br>ontrol | Host<br>Mode | Boot | Ke         | ryswitch | TPM  |

### Host Control

View and configure the host control information. Auto Run on Error determines whether the host should continue to boot in the event of a non-fatal POST error. Auto Restart Policy determines what action the Service Processor should take when it discovers the host is hung. Boot Timeout defines the time out value for boot timer (0 will disable the timer). Boot Restart Policy defines boot timer restart action. Max Boot Fails Allowed defines the number of max boot fails allowed. Boot Fail Recovery defines the timer action upon reaching max boot fails.

| MAC Address;            | 00:14:4f:ed:26:7a                            |
|-------------------------|----------------------------------------------|
| Hypervisor Version:     | Hypervisor 1.7.6 2009/12/01 14:30            |
| OBP Version:            | OBP 4.30.6 2009/12/01 12:41                  |
| POST Version:           | POST 4.30.6 2009/12/01 13:18                 |
| SysFW Version:          | Sun System Firmware 7.2.7.a 2009/12/25 03:05 |
| Host Status:            | Solaris running                              |
| Auto Run On Error:      | False 💌                                      |
| Auto Restart Policy:    | Reset                                        |
| Boot Timeout:           | 0                                            |
| Boot Restart Policy:    | None 💌                                       |
| Max Boot Fails Allowed: | 3                                            |
| Boot Fail Recovery:     | Poweroff 👤                                   |
| Save                    |                                              |

ILOM enables you to view or configure several host control features. There are six aspects to host control:

- MAC address
- OpenBoot version
- POST version
- HOST status
- Auto Run On Error
- Auto Restart Policy
- 1. Log in to the ILOM web interface as Administrator (root) to open the web interface.
- 2. Select Remote Control -> Host Control.
- 3. View the MAC address.
- 4. View the Hypervisor version.
- 5. View the OpenBoot version.

- 6. View the POST version.
- 7. View the System Firmware version.
- 8. View the Host status.
- 9. Select a value for Auto Run On Error, if desired.
- 10. Select a value for Auto Restart Policy, if desired.
- 11. Select a value for Boot Timeout, if desired.
- 12. Select a value for Boot Restart Policy, if desired.
- 13. Select a value for Maximum Boot Failures Allowed, if desired.
- 14. Select a value for Boot Failure Recovery, if desired.
- 15. Click on Save.

## Managing Host Diagnostics and POST

The system user properties enable you to customize the way ILOM identifies and interacts with the host server.

- "Specify the Level of Diagnostics (CLI)" on page 12
- "Change the Diagnostics Mode (CLI)" on page 13
- "Specify Diagnostic Trigger Conditions (CLI)" on page 13
- "Choose the Amount of Verbosity in Diagnostic Output (CLI)" on page 14
- "Manage Diagnostic Settings (CLI)" on page 15

### ▼ Specify the Level of Diagnostics (CLI)

Use the /HOST/diag level property to control the level of diagnostic testing to be executed when diagnostics are enabled.

• At the -> prompt, type:

#### -> set /HOST/diag level=value

where *value* can be:

min – Run the minimum level of diagnostics to verify the system.

 max – Run the maximum set of diagnostics to fully verify system health. The default value is max.

## ▼ Change the Diagnostics Mode (CLI)

Use the /HOST/diag mode property to control whether diagnostics are enabled and to specify which diagnostic mode is enabled.

• At the -> prompt, type:

```
-> show /HOST/diag mode=value
```

where value can be:

- off Do not run any diagnostics.
- normal Run diagnostics.
- service Run service-technician diagnostics, equivalent to using the preset values of /HOST/diag trigger=all-resets, /HOSTS/diag verbosity, and /HOST/diag level=max. Setting /HOST/diag mode=service has the same effect as issuing the set /SYS keyswitch\_state=diag command.

The default value is normal.

## ▼ Specify Diagnostic Trigger Conditions (CLI)

Use the /HOST diag trigger property to control the conditions under which POST runs if diagnostics are enabled.

• At the -> prompt, type:

-> set /HOST diag trigger=value

where *value* is one (or a combination, supplied within quote marks and separated by a space) of the following:

- user-reset Run diagnostics when the system is reset.
- error-reset Run diagnostics when the system takes a fatal error that requires the system to reset itself to recover.
- power-on-reset Run diagnostics when the system is powered on.
- all-resets Run diagnostics at any server reset.

none - Skip diagnostics.

The default value is the combination of power-on-reset error-reset.

For example:

```
-> set /HOST/diag trigger="user-reset power-on-reset"
Set `trigger' to `user-reset power-on-reset'
-> show /HOST/diag trigger
Properties:
    trigger = user-reset power-on-reset
    Commands:
        set
        show
->
```

## Choose the Amount of Verbosity in Diagnostic Output (CLI)

Use the /HOST/diag verbosity property to specify the verbosity level of the output from POST diagnostics, if diagnostics are enabled.

```
• At the -> prompt, type:
```

#### -> **set /HOST/diag verbosity**=value

where *value* is one of the following:

- none Diagnostics do not print any output on the system console when running, unless a fault is detected.
- min Diagnostics print a limited amount of output on the system console.
- max Diagnostics print full output on the system console, including the name and results of each test being run.
- normal Diagnostics print a moderate amount of output on the system console.
- debug Diagnostics print extensive debugging output on the system console, including devices being tested and debug output of each test.

The default value is normal.

For example:

```
-> show /HOST status
/HOST
Properties:
```

```
status = Solaris running
Commands:
cd
set
show
->
```

## ▼ Manage Diagnostic Settings (CLI)

Use the show  $\scale{HOST}$  status command to display information about the host server's platform ID and status.

• At the -> prompt, type:

-> show /HOST status

For example:

```
-> show /HOST status
/HOST
Properties:
status = Solaris running
Commands:
cd
set
show
->
```

# Managing System User Interactions

The system user properties enable you to customize the way ILOM identifies and interacts with the host server.

- "Enable the System to Send a Break Signal or Force a Core Dump (CLI)" on page 16
- "Display Host Status Information (CLI)" on page 16

# ▼ Enable the System to Send a Break Signal or Force a Core Dump (CLI)

Use the set /HOST send\_break\_action command to bring the server to a menu from which you can choose to go to the OpenBoot PROM prompt (ok). If you have configured the kmdb debugger, then specifying the send\_break\_action=break command brings the server into debug mode.

Specify send\_break\_action=dumpcore to force a core dump.

• At the -> prompt, type:

```
-> set send_break_action=value
```

where value can be:

- break Sends a break to the host.
- dumpcore Forces a panic core dump of the managed system OS (not supported by all OS versions).

## ▼ Display Host Status Information (CLI)

Use the show  $\scale{HOST}$  status command to display information about the host server's platform ID and status.

```
• At the -> prompt, type:
```

```
-> show /HOST status
```

For example:

```
-> show /HOST status
/HOST
Properties:
status = Solaris running
Commands:
cd
set
show
->
```

# Managing the Service Processor

This chapter contains information on ILOM properties on the Sun Netra T6340 Server Module that augment the array of properties that are common to ILOM on other platforms. In particular, this chapter covers properties in the /SP namespace. This chapter consists of:

| Description                                                | Links                                                                                                    |
|------------------------------------------------------------|----------------------------------------------------------------------------------------------------|
| Storing Customer Information                               | "Change Customer FRU Data (CLI)" on page 18<br>"Change System Identification Information (CLI)"<br>on page 18<br>"Change Customer Identification Information (Web<br>Interface)" on page 19                                                                                                    |
| Changing Service Processor Settings<br>to Factory Defaults | "Reset Service Processor Settings to Factory Default<br>Values (CLI)" on page 20<br>"Reset Service Processor Settings to Factory Default<br>Values (Web Interface)" on page 21                                                                                                    |
| Displaying Console History                                 | "Display Console History (CLI)" on page 21                                                                                                    |
| Modifying Console Escape<br>Characters                     | "Change Console Escape Characters (CLI)" on page 22                                                                                                    |
| Changing Configuration Policy<br>Settings                  | "Specify Backup of the User Database (CLI)" on<br>page 23<br>"Restore Host Power State at Restart (CLI)" on<br>page 24<br>"Specify Host Power State at Restart (CLI)" on<br>page 24<br>"Disable or Re-Enable Power-On Delay (CLI)" on<br>page 25<br>"Manage Configuration Policy Settings (Web<br>Interface)" on page 25 |
| Managing Network Access                                    | "Disable or Re-Enable Network Access to the SP<br>(CLI)" on page 32<br>"Display the DHCP Server's IP Address (CLI)" on<br>page 32                                                                                                    |

# Storing Customer Information

This section describes ILOM features that enable you to store information (for purposes such as inventory control or site resource management) on the SP and FRU PROMs.

- "Change Customer FRU Data (CLI)" on page 18
- "Change System Identification Information (CLI)" on page 18
- "Change Customer Identification Information (Web Interface)" on page 19

## Change Customer FRU Data (CLI)

Use the /SP customer\_frudata property to store information in all FRU PROMs.

• At the -> prompt, type:

-> set /SP customer\_frudata="data"

**Note** – The data string (*data*) must be enclosed in quote marks.

## Change System Identification Information (CLI)

Use the /SP system\_identifier property to store customer identification information.

• At the -> prompt, type:

-> **set /SP system\_identifier=**"data"

**Note** – The data string (*data*) must be enclosed in quote marks.

## Change Customer Identification Information (Web Interface)

| System<br>Information          | Syst          | em<br>itoring               | Power<br>Management | Configuration                 | User<br>Management    | Remote<br>Control  | Maintenance       |
|--------------------------------|---------------|-----------------------------|---------------------|-------------------------------|-----------------------|--------------------|-------------------|
| Overview                       | Componer      | nts Fai<br>Ma               | ult<br>nagement     | Identification<br>Information | Banner<br>Messages    | Session<br>Timeout | Versions          |
| dentificatio                   | n Informa     | ation                       |                     |                               |                       |                    |                   |
| Configure identified actions s | ication infor | mation. The<br>word recover | setting for Physica | I Presence Check indica       | ates whether a button | press will be requ | ired for security |
|                                |               |                             | <u>8</u>            |                               |                       |                    |                   |
| ustomer FRU                    | Data:         | test25                      |                     |                               |                       |                    |                   |
| SP Hostname:                   |               | Netra SD                    | -LP                 |                               |                       |                    |                   |
| iP System Ider                 | tifier:       |                             |                     |                               |                       |                    |                   |
| SP System Con                  | tact:         |                             |                     |                               |                       |                    |                   |
| SP System Loc                  | ation:        |                             |                     |                               |                       |                    |                   |
| iP System Des                  | cription:     | (none)                      |                     |                               |                       |                    |                   |
| hysical Prese                  | nce Check:    | F Enable                    | ed                  |                               |                       |                    |                   |
| Save                           |               |                             |                     |                               |                       |                    |                   |

ILOM provides features that enable you to store information on FRUs and the SP.

- 1. Log in to the ILOM web interface as Administrator (root) to open the web interface.
- 2. Select System Information -> Identification Information.
- 3. Edit the Customer FRU data field, if desired.
- 4. Edit the SP Hostname, if desired.
- 5. Edit the SP System Identifier field, if desired.
- 6. Edit the SP System Contact field, if desired.
- 7. Edit the SP System Location field, if desired.
- 8. View the SP System Description.
- 9. Click Save.

# Changing Service Processor Settings to Factory Defaults

You can reset the service processor setting to factory defaults using the CLI or the web interface.

- "Reset Service Processor Settings to Factory Default Values (CLI)" on page 20
- "Reset Service Processor Settings to Factory Default Values (Web Interface)" on page 21

# ▼ Reset Service Processor Settings to Factory Default Values (CLI)

Use the set reset\_to\_defaults command to set all ILOM configuration properties back to their factory default values. The all option sets the ILOM configuration and all user information back to the factory default values.

#### 1. At the -> prompt, type the following command:

#### -> **set /SP reset\_to\_default=**value

Where *value* can be one of the following:

- none Make no changes.
- all Reset (clear) all configuration and users.

#### 2. Reset the service processor so that the new property value can take effect.

# ▼ Reset Service Processor Settings to Factory Default Values (Web Interface)

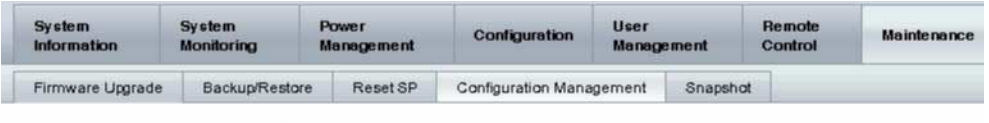

#### **Configuration Management**

Manage the SP configuration. Option All removes all of the SP configuration data. Option Factory removes all configuration data as well as all log files.

| Reset Defaults: | None | - |
|-----------------|------|---|
| Reset Defaults  |      |   |

- 1. Log in to the ILOM web interface as Administrator (root) to open the browser interface.
- 2. Select Maintenance --> Configuration Management.
- 3. Select a Reset Defaults value:
  - None Make no changes.
  - All (including users Reset (clear) all configurations and users.
- 4. Click Reset Defaults.

# ▼ Display Console History (CLI)

This section describes displaying the host server console output buffer.

The console buffer can contain up to 1 Mbyte of information. If ILOM senses a host server reset, it writes boot information and initialization data into the console buffer until ILOM is notified by the server that the Solaris OS is up and running.

If ILOM senses a host server reset, it writes boot information and initialization data into the console buffer until ILOM is notified by the server that the Solaris OS is up and running.

Note - You must have Administrator level user permission to use this command.

• At the -> prompt, type:

```
-> set /SP/console/history property=option[...]
-> show /SP/console/history
```

where *property* can be:

- line\_count This option accepts a value within the range of 1 to 2048 lines.
   Specify "" for an unlimited number of lines. The default is all lines.
- pause\_count This option accepts a value of 1 to any valid integer or "" for infinite number of lines. The default is not to pause.
- start\_from The options are:
  - end The last line (most recent) in the buffer (the default).
  - beginning The first line in the buffer.

If you type the show /SP/console/history command without having set any arguments with the set command, ILOM displays all lines of the console log, starting from the end.

**Note** – Timestamps recorded in the console log reflect server time. These timestamps reflect local time, and the ILOM console log uses UTC (Coordinated Universal Time). The Solaris OS system time is independent of the ILOM time.

# Change Console Escape Characters (CLI)

Use the /SP/console escapechars property to change the escape character sequence to switch from a system console session back to ILOM.

• At the -> prompt, type:

-> set /SP/console escapechars=xx

where *xx* can be any printable characters.

The sequence is limited to two characters. The default value is # . (Hash-Period). You can customize the sequence.

**Note** – Changing the escape character does not take effect in a currently active console session.

# **Changing Configuration Policy Settings**

This section describes managing configuration system policies using ILOM.

- "Specify Backup of the User Database (CLI)" on page 23
- "Restore Host Power State at Restart (CLI)" on page 24
- "Specify Host Power State at Restart (CLI)" on page 24
- "Disable or Re-Enable Power-On Delay (CLI)" on page 25
- "Manage Configuration Policy Settings (Web Interface)" on page 25

## Specify Backup of the User Database (CLI)

The /SP/policy BACKUP\_USER\_DATA property specifies whether the local user database on ILOM (that is, user, password, and permission information) should be backed up. When this property is set to enabled, this data is backed up on the removable system configuration card (SCC PROM) on the system.

• At the -> prompt, type:

-> set /SP/policy BACKUP\_USER\_DATA=value

where value can be:

- enabled Backs up the user database to the SCC (This is the default value).
- disabled No backup.

The default value is enabled.

For example, if you want the local user database on ILOM to be backed up, type:

-> set /SP/policy BACKUP\_USER\_DATA=enabled

## ▼ Restore Host Power State at Restart (CLI)

Use the /SP/policy HOST\_LAST\_POWER\_STATE property to control the behavior of the server after an unexpected power outage. When external power is restored, the ILOM service processor starts to run automatically. Normally, the host power is not turned on until you use ILOM to turn it on.

ILOM records the current power state of the server in nonvolatile storage. If the HOST\_LAST\_POWER\_STATE policy is enabled, ILOM can restore the host to the previous power state. This policy is useful in the event of a power failure, or if you physically move the server to a different location.

For example, if the host server is running when power is lost and the /SP/policy HOST\_LAST\_POWER\_STATE property is set to disabled, the host server remains off when power is restored. If the /SP/policy HOST\_LAST\_POWER\_STATE property is set to enabled, the host server restarts when the power is restored.

• At the -> prompt, type:

#### -> set /SP/policy HOST\_LAST\_POWER\_STATE=enabled

where value can be:

- enabled When power is restored, returns the server to the state it was in before the power was removed.
- disabled Keeps the server off when power is applied (the default).

The default value is disabled.

If you enable HOST\_LAST\_POWER\_STATE, you should also configure /SP/policy HOST\_POWER\_ON\_DELAY. For further information, see "Disable or Re-Enable Power-On Delay (CLI)" on page 25.

## ▼ Specify Host Power State at Restart (CLI)

Use /SP/policy HOST\_AUTO\_POWER\_ON to power on the host automatically when the service processor has been booted. If this policy is set to enabled, the service processor sets HOST\_LAST\_POWER\_STATE to disabled.

• At the -> prompt, type:

#### -> set /SP/policy HOST\_AUTO\_POWER\_ON=value

where value can be:

 enabled – When power is applied, automatically powers on the host when the SP has been booted.
disabled – Keeps the host power off when power is applied (the default).
 The default value is disabled.

### ▼ Disable or Re-Enable Power-On Delay (CLI)

Use the /SP/policy HOST\_POWER\_ON\_DELAY property to cause the server to wait for a short time before powering on automatically. The delay is a random interval of one to five seconds. Delaying the server power on helps minimize current surges on the main power source. This power-on delay is important when multiple servers in racks power on after a power outage.

• At the -> prompt, type:

#### -> set /SP/policy HOST\_POWER\_ON\_DELAY=value

where value can be:

- enabled
- disabled (the default).

The default value is disabled.

### Manage Configuration Policy Settings (Web Interface)

| Information                                                                                                    | System<br>Monitoring                                                                                      | Power<br>Managemen | nt          | Configuration    | Use<br>Man | r<br>agement     | Remote<br>Control | Maint                      | enance   |
|----------------------------------------------------------------------------------------------------|----------------------------------------------------------------------------------------------------|--------------------|-------------|------------------|------------|------------------|-------------------|----------------------------|----------|
| System<br>Management<br>Access                                                                                             | Alert<br>Management                                                                                       | Network            | DNS         | Serial<br>Port   | Clock      | Timezone         | Syslog            | SMTP<br>Client             | Polic    |
| olicy Confi                                                                                                    | guration                                                                                                  |                    |             |                  |            |                  |                   |                            |          |
| e Action drop d                                                                                                    | wn list                                                                                                   | romony o pe        | , seree     |                  |            | and poney, area  |                   |                            |          |
| e Action drop d<br>Service Proc<br>— Actions —                                                                             | wn list.<br>essor Policies                                                                                | romouny ope        |             |                  |            | unit poney, uto  |                   | Statu                      |          |
| e Action drop d<br>Service Proc<br>— Actions —<br>Description<br>C Auto nowe                                               | wn list.<br>essor Policies<br>•<br>•<br>•<br>•                                                            | ing this policy d  | lisables Si | et host power to | last powe  | er state policy) |                   | Statu                      | a d      |
| Action drop d<br>Service Proc<br>— Actions —<br>Description<br>Auto powe<br>Set host p                                     | wn list.<br>essor Policies<br>in<br>ron host on boot (enabl<br>wer to last power state                    | ing this policy d  | lisables Se | et host power to | last powe  | er state policy) |                   | Statua<br>Enable<br>Disabl | ed ed    |
| Action drop d     Action drop d     Conservations     Actions     Description     Auto powe     Set host p     Set to dela | wn list.<br>essor Policies<br>n<br>n-on host on boot (enabl<br>wer to last power state<br>y host power on | ing this policy d  | lisables St | et host power to | last powe  | r state policy)  |                   | Statua<br>Enable<br>Disabi | ed<br>ed |

- **1.** Log in to the ILOM web interface as Administrator (root) to open the web interface.
- 2. Select Configuration -> Policy.
- 3. Click the Policy radio button of the policy you want to change.
- 4. Select an Action value to apply the Action (enable or disable) you have chosen.

# Managing Power Usage and Monitoring Power Consumption

This section describes how to use power management interfaces to manage power usage and to monitor power consumption.

- "Power Management Interfaces" on page 26
- "Power Management Terminology" on page 27
- "View Power Management Properties (CLI)" on page 28
- "View the Total Power Consumed by the System (CLI)" on page 28
- "Viewing Total Available Power (CLI)" on page 29
- "Monitoring Permitted Power Consumption (CLI)" on page 30
- "Using the Power Consumption Control Interfaces" on page 30
- "Setting the Power Policy (CLI)" on page 30
- "Viewing the Power Policy (CLI)" on page 31
- "Viewing Power Management Properties (Web Interface)" on page 31

#### Power Management Interfaces

Power management interfaces enable you to configure and display the power management policy of the system. You use power management policies to manage power usage based on user requirements. Power policies enable you to optimize power usage to match system requirements.

**Note** – An SNMP MIB (PM-ILOM-MIB) is available to support power management software.

## Power Management Terminology

Table 3 -1 defines the terminology used in power management.

 TABLE:
 Power Management Terms

| Term            | Definition                                                                                                    |
|-----------------|----------------------------------------------------------------------------------------------------|
| Actual power    | The input power measured in Watts. This is the actual power consumed<br>by all the power supplies in the system.                                                                                                    |
| Permitted power | The maximum power that the server will permit to be used at any time.                                                                                                    |
| Available power | The input power capacity in Watts.<br>For the server modules, available power is the amount of power available<br>to the server module from the chassis.                                                                                                    |
| Power policy    | <ul> <li>The setting that governs system power usage at any point in time. Four power policies are supported:</li> <li>Performance: The system is allowed to use all the power that is available.</li> <li>Elastic: The system power usage is adapted to the current utilization level. For example, power up or down just enough system components to keep relative utilization at 70% at all times, even if the workload fluctuates.</li> <li>Perolated NI(A)</li> </ul> |
|                 | • Regulated: N/A                                                                                                    |
|                 | • Siesta: N/A                                                                                                    |

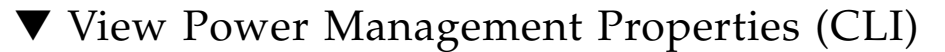

• At the -> prompt, type the following command:

#### -> show /SP/powermgmt

For example:

```
-> show /SP/powermgmt
 /SP/powermgmt
    Targets:
    Properties
        actual_power = 206
        permitted_power = 420
        allocated_power = 420
        available power = 420
        control = local
        policy = performance
        regulated budget = (none)
        elastic_budget = (none)
    Commands
        cd
        set
        show
```

where:

- actual\_power displays the input power (in watts) consumed by all power supplies in the system.
- permitted\_power displays the maximum power consumption (in watts) expected.
- available\_power displays the input power capacity (in watts) that is available to system components.

# ▼ View the Total Power Consumed by the System (CLI)

The value of /SYS/VPS is equivalent to the value of the show /SYS/powermgmt actual\_power command.

The /SP/powermgmt actual\_power property is the same as /SYS/VPS in that /SYS/VPS is a sensor that has a threshold and actual\_power is the value returned by the sensor.

• At the -> prompt, type the following command:

-> show /SYS/VPS

for example:

```
-> show /SYS/VPS
  /SYS/VPS
    Targets:
     Properties
        type = Power Unit
        class = Threshold Sensor
        value = 200 Watts
        upper_nonrecov_threshold = N/A
        upper_critical_threshold = N/A
        upper_noncritical_threshold = N/A
         lower_noncritical_threshold = N/A
         lower_critical_threshold = N/A
        upper_nonrecov_threshold = N/A
     Commands
        cd
         show
```

## ▼ Viewing Total Available Power (CLI)

This interface enables you to view available power.

The system contains one property, available\_power. The property supports the show command and returns the value <input available power in watts>.

• Type the show command to display the available power.

For example:

-> show /SYS/powermgmt available\_power

### ▼ Monitoring Permitted Power Consumption (CLI)

This interface enables you to view permitted power consumption. The permitted power consumption is the maximum input power the server guarantees it will consume at any instant. You cannot this value directly, but you can change itbased on the power policy and budget, and chassis available power.

The system contains one property, permitted\_power. The property supports the show command and returns the value <maximum permitted power consumption in watts>.

• **Type the** show **command to display the permitted power consumption.** For example:

-> show /SYS/powermgmt available\_power

### Using the Power Consumption Control Interfaces

The following section describes how to monitor and control available power and set power consumption configuration parameters.

This interface enables you to set and monitor the power policy of the system. The power policy setting is saved across reboots.

The system contains one property, policy. This property supports the show and set commands. Two power policies are supported, performance and elastic. (The regulated and siesta policies are not supported currently.) For a description of each of these values, see the definition of Power Policy in the table in "Power Management Terminology" on page 27.

#### ▼ Setting the Power Policy (CLI)

#### • Type the set command to set the power policy.

For example, set the power policy to performance:

-> set /SP/powermgmt policy=performance

### ▼ Viewing the Power Policy (CLI)

• Type the show command to display the power policy. For example:

-> show /SP/powermgmt policy

# ▼ Viewing Power Management Properties (Web Interface)

| System<br>Information | System<br>Monitoring              | Power<br>Manageme | ent Co       | nfiguration     | User<br>Management                         | Remote          | Maintenance       |
|-----------------------|-----------------------------------|-------------------|--------------|-----------------|--------------------------------------------|-----------------|-------------------|
| Consumption           | Allocation                        | Settings          | History      |                 |                                            |                 |                   |
| Power Consu           | mption                            |                   |              |                 |                                            |                 |                   |
| /iew actual system    | n input power co<br>enerated when | nsumption, po     | wer consur   | nption limit, a | nd configure notifica<br>either threshold. | ation threshold | s from this page. |
|                       |                                   | the delate per    |              |                 |                                            |                 |                   |
| ctual Power:          | 198 wa                            | tts               |              |                 |                                            |                 |                   |
|                       | The inj                           | out power the s   | system is cu | rrently consur  | ming.                                      |                 |                   |
| Peak Permitted:       | 420 wa                            | atts              |              |                 |                                            |                 |                   |
|                       | Maxim                             | um power the      | system will  | ever consum     | e.                                         |                 |                   |
| lotification Three    | hold 1: 🕅 En                      | abled             |              |                 |                                            |                 |                   |
|                       | 0                                 | watts             |              |                 |                                            |                 |                   |
|                       | The                               | e default is: Di  | sabled (0)   |                 |                                            |                 |                   |
| latification Three    |                                   | ablad             |              |                 |                                            |                 |                   |
|                       | IDICE:   EN                       | abled             |              |                 |                                            |                 |                   |
| votineation three     |                                   |                   |              |                 |                                            |                 |                   |
| votineation Three     | Ū                                 | watts             |              |                 |                                            |                 |                   |

- **1.** Log in to the ILOM web interface as Administrator (root) to open the web interface.
- 2. Select System Monitoring -> Power Management.
- 3. View the Actual Power consumption.
- 4. View the Permitted Power consumption.
- 5. View the Available Power.
- 6. Select the Power Control.
- 7. Select the Power Policy.

# Managing Network Access

This section describes managing network access to the SP using ILOM.

- "Disable or Re-Enable Network Access to the SP (CLI)" on page 32
- "Display the DHCP Server's IP Address (CLI)" on page 32

### Disable or Re-Enable Network Access to the SP (CLI)

Use the /SP/network state property to enable or disable the service processor's network interface.

• At the -> prompt, type:

#### -> set /SP/network state=value

where value can be:

- enabled (the default)
- disabled

## Display the DHCP Server's IP Address (CLI)

To display the IP address of the DHCP server that provided the dynamic IP address requested by the service processor, view the dhcp\_server\_ip property. To see the dhcp\_server\_ip property, use the following procedure.

• Type:

```
-> show /SP/network
/SP/network
Targets:
```

```
Properties:
    commitpending = (Cannot show property)
    dhcp\_server\_ip = 10.8.31.5
    ipaddress = 10.8.31.188
    ipdiscovery = dhcp
    ipgateway = 10.8.31.248
    ipnetmask = 255.255.252.0
    macaddress = 00:14:4F:7E:83:4F
   pendingipaddress = 10.8.31.188
   pendingipdiscovery = dhcp
   pendingipgateway = 10.8.31.248
   pendingipnetmask = 255.255.252.0
    state = enabled
Commands:
    cd
    set
    show
```

# Managing SSH Server Settings

- "Changing the Type of SSH Keys (CLI)" on page 33
- "Generating a New Set of SSH Keys (CLI)" on page 34
- "Restarting the SSH Server (CLI)" on page 34
- "Enable or Disable the SSH Service (CLI)" on page 34
- "Managing SSH Server Settings (Web Interface)" on page 34

# ▼ Changing the Type of SSH Keys (CLI)

Use the set /SP/services/ssh generate\_new\_key\_type command to change the type of Secure Shell (SSH) host keys generated on your server. After changing the type, you must use the command set /SP/services/ssh generate\_new\_key\_action to generate a new set of keys of the new type.

• At the -> prompt, type the following command:

#### -> set /SP/services/ssh generate\_new\_key\_type=value

where *value* can be rsa or dsa.

### ▼ Generating a New Set of SSH Keys (CLI)

Use the set /SP/services/ssh generate\_new\_key\_action command to generate a new set of Secure Shell (SSH) host keys.

• At the -> prompt, type the following command:

-> set /SP/services/ssh generate\_new\_key\_action=true

### ▼ Restarting the SSH Server (CLI)

Use the set /SP/services/ssh restart\_sshd\_action command to restart the SSH server after you have generated new host keys using the set /SP/services/ssh generate\_new\_key\_action command. This reloads the keys into the server's dedicated data structure in memory.

• At the -> prompt, type the following command:

-> set /SP/services/ssh restart\_sshd\_action=true

#### ▼ Enable or Disable the SSH Service (CLI)

Use the /SP/services/ssh state property with the set command to enable or disable the SSH service. If the SSH service has been disabled, you can re-enable it through the serial management port (SER MGT) using the ILOM web interface.

• At the -> prompt, type the following command:

-> **set /SP/services/ssh state=**value

where *value* can be:

- enabled
- disabled

The default value is enabled.

### ▼ Managing SSH Server Settings (Web Interface)

**1.** Log in to the ILOM browser interface as Administrator (root) to open the web interface.

- 2. Select Configuration -> SSH Server Settings.
- 3. Select an action from the SSH Server pulldown menu:
  - Enable the SSH Server
  - Disable the SSH Server
  - Restart the SSH Server
- 4. Click Generate RSA Key or click Generate DSA Key to generate a new key type and a new key.

If you have generated a new key, you must restart the SSH server for the new key to take effect.

**Note** – When the SSH server is restarted or disabled, any CLI sessions running over SSH will be terminated immediately.

# Monitoring Active System Faults

"Displaying Active System Faults" on page 35

## Displaying Active System Faults

• At the ILOM CLI prompt (->), type the show faulty command.

The show faulty command is a shortcut for the following ILOM command string:

-> show -o table -level all /SP/faultmgmt

The shortcut produces the same output as the longer command string, displaying all active faults in the system in a concise, tabular format. For example:

| -> show faulty  |             |                                 |
|-----------------|-------------|---------------------------------|
| Target          | Property    | Value                           |
|                 | +           | +                               |
| /SP/faultmgmt/0 | fru         | /SYS/MB                         |
| /SP/faultmgmt/0 | timestamp   | Jan 16 12:53:00                 |
| /SP/faultmgmt/0 | sunw-msg-id | NXGE-8000-0U                    |
| faults/0        | ĺ           |                                 |
| /SP/faultmgmt/0 | uuid        | e19f07a5-580e-4ea0-ed6af663aa61 |

| faults/0        |           |                 |
|-----------------|-----------|-----------------|
| /SP/faultmgmt/0 | timestamp | Jan 16 12:53:00 |
| faults/0        |           |                 |

# Managing Devices

This chapter contains information on ILOM properties on the Sun Netra T6340 Server Module that augment the array of properties that are common to ILOM on other platforms. In particular, this chapter covers properties in the /SYS namespace.

"Managing Virtual Keyswitch Settings" on page 37

# Managing Virtual Keyswitch Settings

- "Specify Host Behavior (CLI)" on page 37
- "Control the Virtual Keyswitch (Web Interface)" on page 38

### Specify Host Behavior (CLI)

Use the /SYS keyswitch\_state property to control the position of the virtual keyswitch.

• At the -> prompt, type:

-> set /SYS keyswitch\_state=value

where value can be:

- normal The system can power itself on and start the boot process (the default).
- standby The system cannot power itself on.
- diag The system can power itself on using preset values of diagnostic properties (/HOST/diag level=max, /HOST/diag mode=max, /HOST/diag verbosity=max) to provide thorough fault coverage. This option overrides the values of diagnostic properties that you might have set.

 locked – The system can power itself on, however you are prohibited from updating any of the flash devices or setting /HOST send\_break\_action=break.

## ▼ Control the Virtual Keyswitch (Web Interface)

You can use the web interface to control the virtual keyswitch position of the system.

| Sy str<br>Moni | em<br>toring                 | Power<br>Management                        | Configu                                                                                                    | ation                                                                                                    | User<br>Manag                                                                                                    | ement                                                                                                    | Remot                                                                                                    | e Maint                                                                                                    | lenance                                                                                                    |
|----------------|------------------------------|--------------------------------------------|----------------------------------------------------------------------------------------------------|----------------------------------------------------------------------------------------------------|----------------------------------------------------------------------------------------------------|----------------------------------------------------------------------------------------------------|----------------------------------------------------------------------------------------------------|----------------------------------------------------------------------------------------------------|----------------------------------------------------------------------------------------------------|
| KVMS           | Remot                        | e Power Control                            | Diagnostics                                                                                                    | Host                                                                                                    | Control                                                                                                    | Host Bo                                                                                                    | oot Mode                                                                                                    | Keyswitch                                                                                                    | TPM                                                                                                    |
|                |                              |                                            |                                                                                                    |                                                                                                    |                                                                                                    |                                                                                                    |                                                                                                    |                                                                                                    |                                                                                                    |
| tch.           |                              |                                            |                                                                                                    |                                                                                                    |                                                                                                    |                                                                                                    |                                                                                                    |                                                                                                    |                                                                                                    |
| ormal 💌        |                              |                                            |                                                                                                    |                                                                                                    |                                                                                                    |                                                                                                    |                                                                                                    |                                                                                                    |                                                                                                    |
|                |                              |                                            |                                                                                                    |                                                                                                    |                                                                                                    |                                                                                                    |                                                                                                    |                                                                                                    |                                                                                                    |
|                | Syst<br>Moni<br>KVMS<br>tch. | System<br>Monitoring<br>KVMS Remot<br>tch. | System<br>Monitoring     Power<br>Menagement       KVMS     Remote Power Control       tch.     Image: State State S | System<br>Monitoring         Power<br>Menagement         Configur           KVMS         Remote Power Control         Diagnostics           tch. | System<br>Monitoring         Power<br>Management         Configuration           KVMS         Remote Power Control         Diagnostics         Host           tch. | System<br>Monitoring         Power<br>Management         Configuration         User<br>Management           KVMS         Remote Power Control         Diagnostics         Host Control           tch. | System<br>Monitoring     Power<br>Management     Configuration     User<br>Management       KVMS     Remote Power Control     Diagnostics     Host Control     Host Boundary       tch.     strmal     Image: Stream Stream | System<br>Monitoring     Power<br>Management     Configuration     User<br>Management     Remot<br>Control       KVMS     Remote Power Control     Diagnostics     Host Control     Host Boot Mode       tch.     strmal     Image: Stress of the stress of the stress of the | System<br>Monitoring     Power<br>Management     Configuration     User<br>Management     Remote<br>Control     Remote<br>Control     Main       KVMS     Remote Power Control     Diagnostics     Host Control     Host Boot Mode     Keyswitch |

- **1.** Log in to the ILOM web interface as Administrator (root) to open the web interface
- 2. Select Remote Control -> Keyswitch.
- 3. Select the Keyswitch state value.
- 4. Click Save.

# Using the Remote Console

Sun ILOM Remote Console is a Java<sup>TM</sup> application that enables you to remotely redirect and control the following devices on the host server.

- Keyboard
- Video console display
- Serial console display
- Mouse device
- Storage devices or images (CD/DVD)

This group of devices is commonly abbreviated as KVMS.

Remote Console is supported on the Sun Netra T6340 Server Module. Connection by Remote Console corresponds with item 2 in the figure in "Hardware Connection Options" on page 40. For more information about connection options for your Sun Netra T6340 Server Module that are depicted in that figure, refer to the *Sun Netra T6340 Server Module Getting Started Guide* and *Sun Netra T6340 Server Module Installation and Administration Guide*.

Sun ILOM Remote Console is documented in the *Sun Integrated Lights Out Manager* (*ILOM*) 3.0 *Web Interface Procedures Guide* (Chapter 12, "Managing Remote Hosts"). Much of the information in the guide is applicable for the Sun Netra T6340 Server Module. This chapter describes differences in using Remote Console with a Sun Netra T6340 Server Module.

Before you can use Remote Console with a Sun Netra T6340 Server Module, you must configure the host:

- If you want to work remotely with OpenBoot output and the ok prompt, refer to "Configuring the Host for Using Remote Console With OpenBoot" on page 45.
- If you want to work remotely with Solaris, refer to "Configuring the Host for Using Remote Console With Solaris" on page 49.

# Hardware Connection Options

There are a number of different ways that you can connect to the Sun Netra T6340 Server Module to use the remote console, as described in this figure.

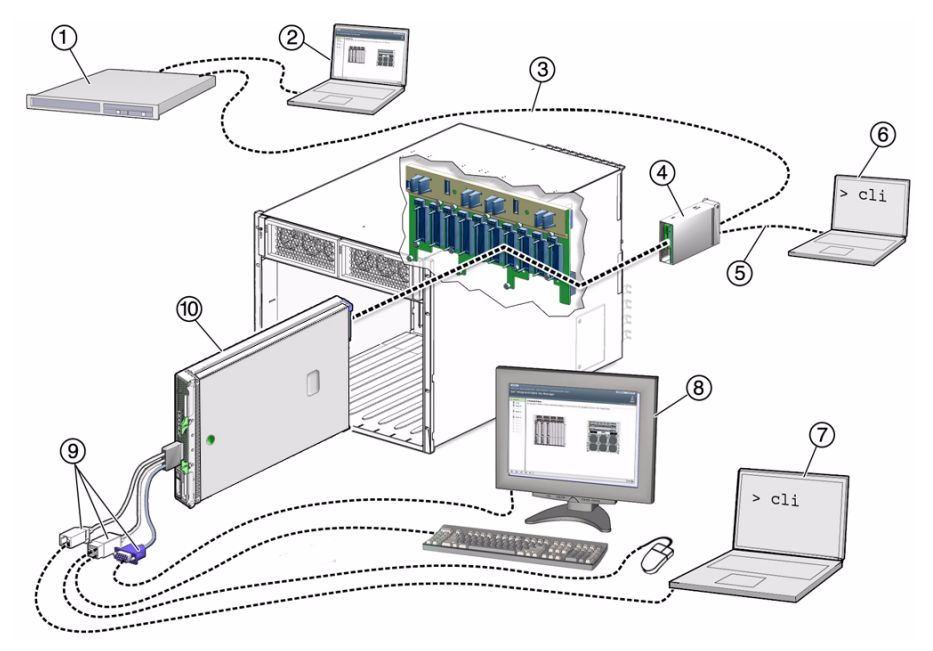

FIGURE: Connection Options for Sun Netra T6340 Server Modules

#### Figure Legend

Server (local or remote) Computer connected to CMM RJ-45 serial 1 6 connector 2 Computer connected to RJ-45 Ethernet 7 Computer connected to dongle cable RJ-45 (remote ILOM Remote Console connections) serial connector 3 Ethernet cable connected to RJ-45 Ethernet 8 Keyboard, video monitor, mouse (local KVM) connector on the chassis management module (CMM) (NET MGMT 0) 4 CMM with two connectors 9 Dongle cable with one RJ-45 serial, two USB 2 connectors and one HD15-pin connector (VGA) 5 RJ-45 cable connected to CMM serial port 10 Sun Netra T6340 Server Module with service (SER MGT) processor (SP)

# Configuring the Host for Using Remote Console With OpenBoot

To use OpenBoot with Remote Console, you must set the OpenBoot® environment variables input-device and output-device to appropriate values. The default value for these variables is virtual-console. This virtual-console value is the textual stream console that is sent to the ILOM SP. You can change the OpenBoot input-device and output-device settings so that the ILOM SP textual console displays only the Power-On Self-Test (POST) output, but not OpenBoot output, the ok prompt, or the Solaris boot output.

TABLE: OpenBoot Remote Console Options

| Environment Variable | Allowable Values             | Conditions                                                                                        |
|----------------------|------------------------------|---------------------------------------------------------------------------------------------------|
| input-device         | virtual-console<br>rkeyboard | Remote Serial Console, or ILOM ssh Shell<br>Remote Video Console, or local USB-attached keyboard. |
| output-device        | virtual-console<br>rscreen   | Remote Serial Console, or ILOM ssh Shell<br>Remote Video Console, or local VGA-attached monitor.  |

The Remote Console, by default, provides boot information culminating in a login prompt in the Remote Serial Console, and in a graphical login window in the Remote Video Console. What you see depends on what value has been set for output-device. The output sources that have to choose from are shown below.

| ces |
|-----|
|     |

| Data Source                  | Remote Console Access                                                                                                    |
|------------------------------|----------------------------------------------------------------------------------------------------|
| Power-on self test<br>(POST) | POST is always, and only, accessible through the Remote Serial Console.                                                                               |
| OpenBoot PROM                | Direct OpenBoot PROM output to either the Remote Serial Console or the Remote Video Console. The default is Remote Serial Console.                    |
| Solaris                      | Direct Solaris output to either the Remote Serial Console, or to the Remote Video Console.                                                            |
|                              | The Solaris graphical login window is always sent to the Remote Video Console output, no matter where you direct the boot progress output to be sent. |

**Note** – If you change the value of the OpenBoot output-device to something other than the default value of virtual-console, you can not use the Remote Serial Console and the ILOM ssh shell to administer Solaris. If this happens, and you want to switch back to the default operation, you must reset both input-device and output-device to their default values. See "Resetting the Variables to the Defaults Using ILOM" on page 44.

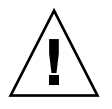

**Caution** – Be careful when setting OpenBoot input and output variables. If you set the variables devices that are not consistently available, for example, you will not be able to see output or type at the ok prompt when the devices are not available. In this case, you must reset the value of both variables to the default. See "Resetting the Variables to the Defaults Using ILOM" on page 47 for more information.

At the OpenBoot ok prompt or in Solaris, use one of the following procedures to change the input and output device settings.

## ▼ Configuring the Host at the OpenBoot Prompt

1. Establish a local connection to the default console on the server module.

Refer to the *Sun Netra T6340 Server Module Installation and Administration Guide* for information about establishing a local connection.

To use the default console, the values of OpenBoot input-device and output-device variables must be set to the default value, virtual-console.

- 2. Go to the OpenBoot ok prompt.
  - If you see the ILOM prompt (->), you are on the service processor, not the system console. Start the system console:

```
-> start /SP/console
Are you sure you want to start /SP/console (y/n)? y
Serial console started. To stop, type #.
```

If you see the ok prompt in the console, go to Step 3.

• If the Solaris OS is running, either configure the host in Solaris OS or bring the OS down.

If Solaris OS is running, you will see a Solaris prompt. You can use the procedure "To Configure the Host in Solaris" on page 47.

If you prefer to configure the host at the ok prompt, you must bring down Solaris to access the ok prompt. The preferred method of reaching the ok prompt is to shut down the operating system by typing an appropriate command (for example, the init or uadmin command) as described in Solaris system administration documentation.

For example, if you type init 0 at the Solaris prompt, the system gradually takes you to the ok prompt:

```
# init 0
```

#### 3. At the OpenBoot ok prompt, type:

ok setenv output-device rscreen ok setenv input-device rkeyboard

**Note** – The rkeyboard and rscreen aliases are defined with appropriate parameters for a Sun Netra T6340 Server Module. These aliases are not generally available or appropriate for all platforms.

4. Activate the change by using the reset-all command.

The console no longer provides input.

5. Exit the console to return to the ILOM SP, using the ILOM escape sequence:

ok **#.** 

The default ILOM escape sequence is #. (hash period).

6. Start the ILOM Remote Video Console from the browser interface.

See "Configuring ILOM for Remote Management" on page 49 for more information.

7. When you want to stop using Remote Console, change the values of the variables accordingly.

The default value for both variables is virtual-console. For more information about setting these variables for available connection methods, refer to the *Sun Netra T6340 Server Module Installation and Administration Guide*.

### ▼ Configuring the Host in Solaris OS

1. Become root, then type:

```
# eeprom output-device=rscreen
# eeprom input-device=rkeyboard
```

2. Activate the change by using the reboot command.

The console no longer provides output.

3. Exit the console to return to the ILOM SP, using the ILOM escape sequence:

# **#**.

The default ILOM escape sequence is #. (hash period).

4. Start the ILOM Remote Video Console from the browser interface.

See "Configuring ILOM for Remote Management" on page 49 for more information.

5. When you want to stop using Remote Console, change the values of the variables accordingly.

The default value for both variables is virtual-console. For more information about setting these variables for available connection methods, refer to the *Sun Netra T6340 Server Module Installation and Administration Guide*.

# Resetting the Variables to the Defaults Using ILOM

If you are unable to access a Solaris OS or OpenBoot ok prompt, you can reset the variables to their default value, virtual-console. After the variables have been reset, you can access the prompts again from the default console. Using ILOM, you can reset only the output-device and input-device variables, or you can reset all the OpenBoot NVRAM variables.

## Resetting the output-device and input-device Variables to Factory Default

To reset only the output-device and input-device environment variables to the default value, you must use a bootmode script. Refer to the section "Managing Host Boot Mode" on page 4 for general instructions.

#### 1. Reset the variables:

-> set /HOST/bootmode script="set-default input-device set-default output-device"

#### 2. Power cycle the host:

-> stop /SYS

-> start /SYS

#### 3. At OpenBoot, ensure that the host is up:

-> show /HOST

#### 4. Power cycle the host again.

The variables are now set to the default value virtual-console, and you can use the default console.

# Resetting All OpenBoot NVRAM Variable to Factory Defaults

Refer to the section "Managing Host Boot Mode" on page 4 for general instructions.

To reset the variables using the CLI, follow the procedure "Change the Host Boot Mode Behavior at Reset (CLI)" on page 5.

# Configuring the Host for Using Remote Console With Solaris OS

• "Configuring the Host in Solaris OS" on page 46

# ▼ Configuring the Host in Solaris OS

You must set the remote video resolution. The only remote video resolution supported is 1024x768x75.

#### 1. In Solaris, become root, then type:

#### # fbconfig -res 1024x768x75

2. Activate the change by logging out, then logging back in.

# **IPMI Sensor Reference**

Your server module includes a number of IPMI-compliant sensors and indicators. Sensors measure voltages, temperature ranges, and detection of when components are installed and removed. Indicators, such as light emitting diodes (LEDs), notify you of important server conditions, such as when service is required.

The IPMI interface limits sensor names to 16 characters. Sensor names must sometimes be shortened to fit this character limit. For example, /SYS is sometimes removed from the beginning of the path, or CMP0 might be abbreviated to P0.

This chapter contains the following topics:

- "Sensors on the Sun Netra T6340 Server Module" on page 48
- "Indicators on the Sun Netra T6340 Server Module" on page 51

# Sensors on the Sun Netra T6340 Server Module

| IPMI Name       | Full Path           | Description                                         |
|-----------------|---------------------|-----------------------------------------------------|
| /SYS/SLOTID     | /SYS/SLOTID         | Identifier of the slot where the blade is installed |
| /MB/V_+V3_STBY  | /SYS/MB/V_+V3_STBY  | 3.3V standby voltage threshold sensor               |
| /MB/V+1VO       | /SYS/MB/V+1VO       | MB voltage sensor                                   |
| /MB/V+1V2       | /SYS/MB/V+1V2       | MB voltage sensor                                   |
| /MB/V+1V5IO     | /SYS/MB/V+5IO       | MB voltage sensor                                   |
| /MB/V+1V8       | /SYS/MB/V+1V8       | MB voltage sensor                                   |
| /MB/V+3V3       | /SYS/MB/V+3V3       | MB voltage sensor                                   |
| /MB/V+5V        | /SYS/MB/V+5V        | MB voltage sensor                                   |
| /MB/V+12V       | /SYS/MB/V+12V       | MB voltage sensor                                   |
| /MB/I+12V       | /SYSS/MB/I+12V      | MB 12V current sensor, in<br>Amps                   |
| /SP/V_BAT       | /SYS/SP/V_BAT       | Battery voltage threshold sensor                    |
| /SYS/VPS        | /SYS/VPS            | Real-time blade power consumption, in Watts         |
| /MB/V_VDDIO     | /SYS/MB/V_DDIO      | I/O voltage threshold sensor                        |
| /MB/CMPn/V_+1V1 | /SYS/MB/CMPn/V_+1V1 | CMP (0-1) CPU core voltage sensor                   |
| /MB/CMPn/V_+1V5 | /SYS/MB/CMPn/V_+1V5 | CMP (0-1) CPU core voltage sensor                   |
| /MB/CMPn/V_+1V8 | /SYS/MB/CMPn/V_+1V8 | CMP (0-1) CPU core voltage sensor                   |
| /MB/CMPn/I_+1V1 | /SYS/MB/CMPn/I_+1V1 | CMP (0-1) CPU current<br>draw sensor, in Amps       |
| /MB/CMPn/I_+1V5 | /SYS/MB/CMPn/I_+1V5 | CMP (0-1) CPU current draw sensor, in Amps          |

 TABLE:
 Sensors on the Sun Netra T6340 Server Module

| IPMI Name            | Full Path                       | Description                                                                                                    |
|----------------------|---------------------------------|----------------------------------------------------------------------------------------------------|
| /MB/CMPn/I_+1V8      | /SYS/MB/CMPn/I_+1V8             | CMP (0-1) CPU current<br>draw sensor, in Amps                                                                                                    |
| /MB/CMPn/T_+1V1      | /SYS/MB/CMPn/T_+1V1             | CMP (0-1) temperature<br>sensor for voltage<br>regulators, in degrees<br>Celsius.                                                                                                    |
| /MB/CMPn/T_+1V5      | /SYS/MB/CMPn/T_+1V8             | CMP (0-1) temperature<br>sensor for voltage<br>regulators, in degrees<br>Celsius.                                                                                                    |
| /MB/CMPn/T_+1V8      | /SYS/MB/CMPn/T_+1V8             | CMP (0-1) temperature<br>sensor for voltage<br>regulators, in degrees<br>Celsius.                                                                                                    |
| /Pn/BRn/CHn/Dn/P     | /SYS/MB/Pn/BRn/CHn/Dn/P         | CMP (0-1) DIMM presence<br>sensors defined by branch<br>BR <i>n</i> (where $n = 0$ or 1),<br>channel CH <i>n</i> (where $n = 0$ or<br>1), and DIMM D <i>n</i> (where <i>n</i><br>is an integer 0-3).                  |
| /MB/Pn/CBUS_BTn      | /SYS/MB/Pn/CBUS_BTn             | CMP (0-1) CPU corner bus test point, for point CBUS_BT <i>n</i> , where <i>n</i> is an integer 0-11.                                                                                                    |
| /MB/CMPn/T_IN        | /SYS/MB/CMPn/T_IN               | CMP (0-1) temperature<br>leading into the CPU, in<br>degrees Celsius.                                                                                                    |
| /MB/CMPn/T_TCORE     | /SYS/MB/CMPn/T_TCORE            | CMP (0-1) CPU temperature<br>sensor at the top of the chip,<br>in degrees Celsius.                                                                                                    |
| /MB/CMPn/T_BCORE     | /SYS/MB/CMPn/T_BCORE            | CMP (0-1) CPU temperature sensor at the bottom of the chip, in degrees Celsius.                                                                                                    |
| /Pn/BRn/CHn/Dn/T_AMB | /SYS/MB/Pn/BRn/CHn/Dn/T_<br>AMB | CMP (0-1) temperature<br>sensor (in degrees Celsius)<br>defined by branch BR <i>n</i><br>(where $n=0$ or 1), channel<br>CH <i>n</i> (where $n=0$ or 1), and<br>DIMM D <i>n</i> (where <i>n</i> is an<br>integer 0-3). |
| /HDDn/PRSNT          | /SYS/HDDn/PRSNT                 | Hard disk drive (0-1)<br>presence sensors                                                                                                    |

**TABLE:** Sensors on the Sun Netra T6340 Server Module (Continued)

| IPMI Name     | Full Path         | Description                                                     |
|---------------|-------------------|-----------------------------------------------------------------|
| /NEMn/PRSNT   | /SYS/NEMn/PRSNT   | Network Express Module<br>(NEM) disk (0-1) presence<br>sensors. |
| /PSn/PRSNT    | /SYS/PSn/PRSNT    | PS (0-1) chassis component sensors.                             |
| /FMn/PRSNT    | /SYS/FMn/PRSNT    | FM (0-5) chassis component sensors.                             |
| /FMn/Fn/TACH  | /SYS/FMn/Fn/TACH  | FM (0-5) tachometer (in RPM) for $Fn$ , where $n = 0$ or 1.     |
| /FMn/SERVICE  | /SYS/FMn/SERVICE  | FM (0-5) service sensor.                                        |
| /PSn/VINOKn   | /SYS/PSn/VINOKn   | PS (0-1) sensor for VINOK $n$ , where $n = 0$ or 1.             |
| /PSn/PWROKn   | /SYS//PSn/PWROKn  | PS (0-1) sensor for PWROK $n$ , where $n = 0$ or 1.             |
| /PSn/FANOK    | /SYS/PSn/FANOK    | PS (0-1) fan OK sensor                                          |
| /PSn/TEMPOK   | /SYS/PSn/TEMPOK   | PS (0-1) temperature OK sensor                                  |
| /PSn/V12VOKn  | /SYS/PSn/V12VOKn  | PS (0-1) OK sensor for IV12VOK $n$ , where $n = 0$ or 1.        |
| /PSn/I12VOKn  | /PSn/I12VOKn      | PS (0-1) OK sensor for V12VOK $n$ , where $n = 0$ or 1.         |
| /MB/FEM/PRSNT | /SYS/MB/FEM/PRSNT | FEM presence sensor.                                            |
| /MB/FEM/PRSNT | /SYS/MB/FEM/PRSNT | REM presence sensor                                             |

**TABLE:** Sensors on the Sun Netra T6340 Server Module (Continued)

# Indicators on the Sun Netra T6340 Server Module

| Name             | Path                                                   | Description                                                                |  |
|------------------|--------------------------------------------------------|----------------------------------------------------------------------------|--|
| /SYS/LOCATE      | /SYS/LOCATE                                            | Locate indicator                                                           |  |
| /SYS/ACT         | /SYS/ACT                                               | System power<br>activity indicator                                         |  |
| /SYS/SERVICE     | /SYS/SERVICE                                           | Service indicator                                                          |  |
| /HDDn/SERVICE    | /SYS/HDDn/SERVICE Hard disk drive (0 service indicator |                                                                            |  |
| /HDDn/OK2RM      | /SYS/HDDn/OK2RM                                        | Hard disk drive (0-3)<br>OK-to-remove<br>indicator                         |  |
| /SYS/OK2RM       | /SYS/OK2RM                                             | S/OK2RM Blade OK-to-remove indicator                                       |  |
| /Pn/BRn/CHn/Dn/S | /SYS/MB/CMPn/BRn/CHn/Dn/SERVICE                        | CMP (0–1) Branch<br>(0–1) Channel (0–1)<br>DIMM (0–3) Service<br>indicator |  |

 TABLE:
 Indicators on the Sun Netra T6340 Server Module

# ALOM CMT Compatibility Shell

ILOM supports some of the features of the ALOM CMT command-line interface by means of a compatibility shell. There are significant differences between ILOM and ALOM CMT. This chapter describes those differences. This chapter includes the following topics:

- "Limits to Backward Compatibility" on page 53
- "Create an ALOM CMT Compatibility Shell" on page 55
- "Comparing ILOM and ALOM CMT Commands" on page 58

# Limits to Backward Compatibility

The backward compatibility shell supports some, but not all features of ALOM CMT. Some of the more significant differences between ILOM and ALOM CMT are described in this section or in the product notes for your server.

### Adding a Commit Step to Procedures That Configure ILOM Network Configuration Properties

In the original ALOM CMT environment, when changing the values of some ALOM CMT variables (such as network and serial port configuration variables), it was necessary to reset the service processor (called the system controller in ALOM CMT) before the changes took effect. By comparison, in ILOM (and the ALOM CMT compatibility shell) you must commit the changed values rather than resetting the service processor.

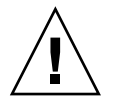

**Caution** – In ILOM, if you change the value of the property and reset the SP without committing the change, the new property setting will not be retained.

### Commit a Change to a Network Configuration Property

- 1. Change the value of the target network configuration property.
- 2. Commit the change.

For example, set a static IP address using the ALOM compatibility CLI:

```
sc> setsc netsc_ipaddr xxx.xxx.xxx.xxx
sc> setsc netsc commit true
```

To set the same property using the ILOM CLI:

```
-> set /SP/network pendingipaddress=xxx.xxx.xxx.
Set 'pendingipaddress' to 'xxx.xxx.xxx'
-> set /SP/network commitpending=true
Set 'commitpending' to 'true'
```

### Commit a Change to a Serial Port Configuration Property

- 1. Change the value of the target serial port configuration property.
- 2. Commit the change.

Use either the ALOM CMT command setsc ser\_commit true or the ILOM command set /SP/serial/external commitpending=true.

See "Comparing ILOM and ALOM CMT Commands" on page 58 for a list of variables and corresponding properties.

| ALOM CMT<br>Variable | Comparable ILOM Property          |
|----------------------|-----------------------------------|
| netsc_commit         | /SP/network commitpending         |
| ser_commit           | /SP/serial/external commitpending |

# Create an ALOM CMT Compatibility Shell

Your server is configured to operate under an ILOM shell, by default. You can create an ALOM compatibility shell if you prefer to use commands that resemble ALOM CMT commands to administer your server.

**Note** – If you upgraded the firmware from an earlier version and selected the option to preserve the settings of your earlier version of ILOM, you can continue to use your prior settings (including the username admin and password) without recreating the admin username, as described in this task. If you use the original password for the username root supplied with ILOM firmware, ILOM warns you that the password is still set to the factory default.

1. Log onto the service processor with a username that has been assigned the user management (u) role.

When powered on, the SP boots to the ILOM login prompt.

2. Create a user named admin, and set the admin account roles to aucro and the CLI mode to alom.

```
-> create /SP/users/admin
Creating user...
Enter new password: *******
Enter new password again: *******
```

```
Created /SP/users/admin

-> set /SP/users/admin role=aucro

Set 'role' to 'aucro'

->set /SP/users/admin cli_mode=alom

Set 'cli_mode' to 'alom'
```

Note – The asterisks in the example will not appear when you enter your password.

You can combine the create and set commands on a single line:

```
-> create /SP/users/admin role=aucro cli_mode=alom
Creating user...
Enter new password: *******
Enter new password again: *******
Created /SP/users/admin
```

3. Log out of the root account after you have finished creating the admin account.

-> exit

# 4. Log in to the ALOM CLI shell (indicated by the sc> prompt) from the ILOM login prompt.

```
XXXXXXXXXXXXXXXX login: admin
Password:
Waiting for daemons to initialize...
Daemons ready
Integrated Lights Out Manager
Version 3.0.x.x
Copyright 2008 Sun Microsystems, Inc. All rights reserved.
Use is subject to license terms.
sc>
```

In the ALOM CMT compatibility shell (with a few exceptions) you can use commands that resemble the commands of ALOM CMT. The ALOM CMT compatibility shell is an ILOM interface. The comparisons between the ILOM CLI and the ALOM CMT compatibility CLI are described in "Comparing ILOM and ALOM CMT Commands" on page 58.

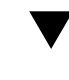

# Switch Between the ALOM CMT Shell and the Host Console

1. To switch from the ALOM CMT shell to the host console, type:

```
SC> console
host>
```

2. To switch from the console to the ALOM CMT shell, type hash-period:

```
host> #.
sc>
```

# Return to the ILOM From the ILOM CMT Shell

1. Log out of the ALOM CMT compatibility shell:

#### sc> logout

The ILOM prompt is displayed.

2. Log in to the ILOM CLI using an account other than the admin account (such as root).

The admin account cannot be used for the ILOM CLI as long as its CLI mode is set to the value alom.

In the ALOM CMT compatibility shell (with few exceptions), you can use commands that resemble the commands of ALOM CMT. Remember that the ALOM CMT compatibility shell is an ILOM interface. Refer to the *Sun Netra T6340 Server Module Service Manual* for information about service-related ALOM CMT compatibility shell commands.

# Comparing ILOM and ALOM CMT Commands

The following tables provide a command-by-command comparison between the command sets of ALOM CMT and the default ILOM CLI command set. Only the supported ALOM CMT command options are listed in the tables below. Where there are ALOM CMT command-line arguments that have no corresponding ILOM properties, those ALOM CMT arguments have been omitted. The command set of the ALOM compatibility shell provides a close approximation of the equivalent commands and arguments (where supported) in ALOM CMT.

**Note** – By default, information displayed by ALOM CMT commands is in a terse format. Use the -v flag with these commands to obtain more verbose output. The ILOM show commands always provide verbose output, so a terse output format is not available.

"ALOM CMT Shell Configuration Commands" on page 60

- "ALOM CMT Shell Log Commands" on page 63
- "ALOM CMT Shell Status and Control Commands" on page 64
- "ALOM CMT Shell FRU Commands" on page 67
- "ALOM CMT Shell Automatic System Recovery (ASR) Commands" on page 67
- "ALOM CMT Shell Miscellaneous Commands" on page 68

# ALOM CMT Shell Configuration Commands

| ALOM CMT Command                              | Summary                                                                                                    | Comparable ILOM Command                          |  |
|-----------------------------------------------|----------------------------------------------------------------------------------------------------|--------------------------------------------------|--|
| password                                      | Changes the login<br>password of the current<br>user.                                                                                                    | set /SP/users/username password                  |  |
| restartssh                                    | Restarts the SSH server so<br>that new host keys<br>generated by the<br>ssh-keygen command are<br>reloaded.                                                                                                    | set /SP/services/ssh<br>restart_sshd_action=true |  |
| setdate [[mmdd]HHMM<br> mmddHHMM[cc]yy][.SS]  | Sets ALOM CMT date and time.                                                                                                    | set /SP/clock datetime=value                     |  |
| setdefaults [-a]                              | Resets all ALOM CMT<br>configuration parameters to<br>their default values. The<br>-a option resets the user<br>information to the default<br>(one admin account only).                                             | set /SP reset_to_defaults=<br>[none factory all] |  |
| setkeyswitch<br>[normal stby diag <br>locked] | Sets the status of the virtual<br>keyswitch. Setting the<br>virtual keyswitch to<br>standby (stby) powers off<br>the server. Before powering<br>off the host server, ALOM<br>CMT asks for a<br>confirmation.        | set /SYS keyswitch_state=value                   |  |
| setsc [param] [value]                         | Sets the specified ALOM<br>CMT parameter to the<br>assigned value.                                                                                                    | set target property=value                        |  |
| setupsc                                       | Runs the interactive<br>configuration script. This<br>script configures the ALOM<br>CMT configuration<br>variables.                                                                                                 | No equivalent in ILOM.                           |  |
| showplatform [-v]                             | Displays information about<br>the host system's hardware<br>configuration, and whether<br>the hardware is providing<br>service. The –v option<br>displays verbose<br>information about the<br>displayed components. | show /HOST                                       |  |

#### TABLE: ALOM CMT Shell Configuration Commands
| ALOM CMT Command           | Summary                                                                                                    | Comparable ILOM Command                                                                                                    |
|----------------------------|----------------------------------------------------------------------------------------------------|----------------------------------------------------------------------------------------------------|
| showfru                    | Displays information about<br>the field-replaceable units<br>(FRUs) in a host server.                                                                                                    | Use the ILOM show [ <i>FRU</i> ] command to display<br>static FRU information. (For dynamic FRU<br>information, use the ALOM CMT showfru<br>command.) |
| showusers -g <i>lines</i>  | Displays a list of users<br>currently logged in to<br>ALOM CMT. The display<br>for this command has a<br>similar format to that of the<br>UNIX command who. The<br>-g option pauses the<br>display after the number of<br>lines you specify for <i>lines</i> . | show -level all -o table /SP/sessions<br>No equivalent in ILOM for -g option.                                                                         |
| showhost version           | Displays version<br>information for host-side<br>components.<br>The <i>version</i> option displays<br>the same information as the<br>showhost command with<br>no option.                                                                                       | show /HOST                                                                                                    |
| showkeyswitch              | Displays status of virtual<br>keyswitch.                                                                                                    | show /SYS keyswitch_state                                                                                                    |
| showsc [param]             | Displays the current<br>nonvolatile random access<br>memory (NVRAM)<br>configuration parameters.                                                                                                    | show target property                                                                                                    |
| showdate                   | Displays the ALOM CMT<br>date. ALOM CMT time is<br>expressed in Coordinated<br>Universal Time (UTC)<br>rather than local time. The<br>Solaris OS and ALOM CMT<br>time are not synchronized.                                                                    | show /SP/clock datetime                                                                                                    |
| ssh-keygen -l              | Generates Secure Shell<br>(SSH) host keys and                                                                                                    | show /SP/services/ssh/keys rsa dsa                                                                                                    |
| ssh-keygen -r              | fingerprint on the SC.                                                                                                    | set /SP/services/ssh<br>generate_new_key_action=true                                                                                                  |
|                            |                                                                                                    | set /SP/services/ssh                                                                                                    |
| ssh-keygen -t<br>{rsa dsa} |                                                                                                    | generate_new_key_type=[rsa dsa]                                                                                                    |

### TABLE: ALOM CMT Shell Configuration Commands (Continued)

| ALOM CMT Command                                  | Summary                                                                                                  | Comparable ILOM Command                                                  |
|---------------------------------------------------|----------------------------------------------------------------------------------------------------|--------------------------------------------------------------------------|
| usershow [username]                               | Displays a list of all user<br>accounts and permission<br>levels, and whether<br>passwords are assigned. | show /SP/users                                                           |
| useradd <i>username</i>                           | Adds a user account to create /SP/users/username ALOM CMT.                                               |                                                                          |
| userdel [-y] <i>username</i>                      | Deletes a user account from ALOM CMT. The –y option enables you to skip the confirmation question.       | delete [-script] /SP/users/ <i>username</i>                              |
| userpassword [username]                           | Sets or changes a user password.                                                                         | set /SP/users/ <i>username</i> password                                  |
| userperm[ <i>username</i> ][c][u]<br>[a][r][o][s] | Sets the permission level for a user account.                                                            | set /SP/users/ <i>username</i> role= <i>permissions</i><br>[alulciriois] |

 TABLE:
 ALOM CMT Shell Configuration Commands (Continued)

## ALOM CMT Shell Log Commands

| ALOM CMT Command                                                                                                    | Summary                                                                                                    | Comparable ILOM Command                                                                                                    |
|----------------------------------------------------------------------------------------------------|----------------------------------------------------------------------------------------------------|----------------------------------------------------------------------------------------------------|
| showlogs -p [r p]<br>[-b <i>lines</i>  -e <i>lines</i>  -v]<br>[-g <i>lines</i> ]                                                                                                    | Displays the history of all<br>events logged in the event<br>log, or major and critical<br>events in the event log.                                                                                                    | show /SP/logs/event/list                                                                                                    |
| <ul> <li>-p selects whether to display only major and critical events from the event log (r) or to display all of the events from the event log (p).</li> <li>-g <i>lines</i> specifies the number of lines to display before pausing.</li> <li>-e <i>lines</i> displays <i>n</i> lines from the end of the buffer.</li> <li>-b <i>lines</i> displays <i>n</i> lines from the beginning of the buffer.</li> <li>-v displays the entire buffer.</li> </ul> |                                                                                                    | No equivalent in ILOM.                                                                                                    |
| consolehistory<br>[-b <i>lines</i>  -e <i>lines</i>  -v]<br>[-g <i>lines</i> ][boot run]                                                                                                    | Displays the host server<br>console output buffers.<br>-g <i>lines</i> specifies the<br>number of lines to display<br>before pausing.<br>-e <i>lines</i> displays <i>n</i> lines<br>from the end of the buffer.<br>-b <i>lines</i> displays <i>n</i> lines<br>from the beginning of the<br>buffer.<br>-v displays the entire<br>buffer. | <pre>set /SP/console/history property=value [set /SP/console/history property=value] [set /SP/console/history property=value] show /SP/console/history where property can be: line_count=[lines] default value is "" (none), meaning there is no limit to the total number of lines retrieved from the buffer. pause_count=[count] default value is "" (none), meaning there is no limit to the count of lines displayed per pause. start_from=[end beginning] default value is end.</pre> |

### TABLE: ALOM CMT Shell Log Commands

## ALOM CMT Shell Status and Control Commands

| ALOM CMT Command                                                                     | Summary                                                                                                    | Comparable ILOM Command                                                                   |
|--------------------------------------------------------------------------------------|----------------------------------------------------------------------------------------------------|-------------------------------------------------------------------------------------------|
| showenvironment                                                                      | Displays the environmental status of<br>the host server. This information<br>includes system temperatures, power<br>supply status, front panel LED status,<br>hard disk drive status, fan status,<br>voltage, and current sensor status. | show -o table -level all /SYS                                                             |
| showpower [-v]                                                                       | Displays power metrics for the host server.                                                                                                    | show /SP/powermgmt                                                                        |
| shownetwork [-v]                                                                     | Displays the current network<br>configuration information. The –v<br>option shows additional information<br>about your network, including<br>information about your DHCP server.                                                         | show /SP/network                                                                          |
| console [-f]                                                                         | Connects to the host system console.<br>The -f option forces the console write<br>lock from one user to another.<br>In ILOM, the -force option<br>terminates the console, permitting you<br>to start a new console.                      | start [-force] /SP/console                                                                |
| break [-D][-c]                                                                       | Drops the host server from running<br>the Solaris OS software into OpenBoot<br>PROM or kmdb depending upon the<br>mode in which the Solaris software                                                                                     | <pre>set /HOST send_break_action= [break dumpcore] [start /SP/console]</pre>              |
|                                                                                      | was booted.                                                                                                    |                                                                                           |
| <pre>bootmode [normal] [reset_nvram] [config= configname][bootscript = string]</pre> | Controls the host server OpenBoot<br>PROM firmware method of booting.                                                                                                    | <pre>set /HOST/bootmode property=value (where property is state, config, or script)</pre> |

#### TABLE: ALOM CMT Shell Status and Control Commands

| ALOM CMT Command                                           | Summary                                                                                                    | Comparable ILOM Command                                                                                                    |  |  |
|------------------------------------------------------------|----------------------------------------------------------------------------------------------------|----------------------------------------------------------------------------------------------------|--|--|
| flashupdate -s <i>IPaddr</i> -f<br>pathname [-v] [-y] [-c] | Downloads and updates system<br>firmware (both host firmware and<br>ALOM CMT firmware). For ILOM,<br><i>ipaddr</i> must be a TFTP server. If you<br>use DHCP, you can replace <i>ipaddr</i> with<br>the name of the TFTP host.                                                                                                    | load -source<br>tftp://ipaddr/pathname                                                                                     |  |  |
|                                                            | The -y option enables you to skip the confirmation question.                                                                                                    |                                                                                                    |  |  |
|                                                            | The -c option enables you to update<br>system firmware on your server<br>without preserving configuration<br>information.                                                                                                    |                                                                                                    |  |  |
|                                                            | After configuration information has<br>been deleted (by having used the -c<br>option or the set /SP<br>reset_to_defaults=factory<br>command), you must use the -c<br>option when replacing system<br>firmware that includes ILOM 3.0 with<br>firmware that includes ILOM 2.0. If<br>you omit the -c option, the<br>flashupdate command attempts to<br>restore preserved configuration<br>information, halting the firmware<br>downgrade because that configuration<br>information is absent. |                                                                                                    |  |  |
| reset [-y] [-f] [-c]                                       | Generates a hardware reset on the host<br>server.<br>The -y option enables you to skip the<br>confirmation question.<br>The -f option forces a hardware reset.<br>The -c option starts the console.                                                                                                    | reset [-script][-force] /SYS<br>[start /SP/console]                                                                        |  |  |
| reset -d [-n] [-y]<br>[-f] [-c]                            | The -d option gracefully resets the control domain.<br>The -n option sets the auto-boot variable to disable (lasts for one reset).<br>The -y option enables you to skip the confirmation question.                                                                                                    | [set /HOST/domain/control<br>auto-boot=disable]<br>reset [-script] [-force]<br>/HOST/domain/control<br>[start /SP/console] |  |  |
|                                                            | The $-c$ option forces a hardware reset.<br>The $-c$ option starts the console.                                                                                                    |                                                                                                    |  |  |

 TABLE:
 ALOM CMT Shell Status and Control Commands (Continued)

| ALOM CMT Command       | Summary                                                                                                    | Comparable ILOM Command                                             |
|------------------------|----------------------------------------------------------------------------------------------------|---------------------------------------------------------------------|
| powercycle [-y] [-f]   | poweroff followed by poweron. The<br>-f option forces an immediate<br>poweroff, otherwise the command<br>attempts a graceful shutdown.                                                                             | <pre>stop [-script] [-force] /SYS start [-script][-force]/SYS</pre> |
| poweroff[-y][-f]       | Removes the main power from the host server. The $-y$ option enables you to skip the confirmation question.<br>ALOM CMT attempts to shut the server down gracefully. The $-f$ option forces an immediate shutdown. | stop [-script][-force] /SYS                                         |
| poweron                | Applies the main power to the host server or FRU.                                                                                                    | start /SYS                                                          |
| setlocator [on/off]    | Turns the Locator LED on the server on or off.                                                                                                    | set /SYS/LOCATE value=value                                         |
| showfaults [-v]        | Displays current valid system faults.                                                                                                    | show /SP/faultmgmt                                                  |
| clearfault <i>UUID</i> | Manually repairs system faults.                                                                                                    | <pre>set /SYS/component clear_fault_action=true</pre>               |
| showlocator            | Displays the current state of the Locator LED as either on or off.                                                                                                    | show /SYS/LOCATE                                                    |
| removeblade [-y]       | Pauses the service processor tasks and<br>illuminates the blue OK to Remove<br>LED, indicating that it is safe to<br>remove the blade. The -y option<br>enables you to skip the confirmation<br>question.          | set /SYS<br>prepare_to_remove_action=true                           |
| unremoveblade          | Turns off the OK to Remove LED and restores the service processor state.                                                                                                    | set /SYS<br>return_to_service_action=true                           |

#### TABLE: ALOM CMT Shell Status and Control Commands (Continued)

## ALOM CMT Shell FRU Commands

| ALOM CMT Command                  | Summary                                                                                                    | Comparable ILOM Command                           |
|-----------------------------------|----------------------------------------------------------------------------------------------------|---------------------------------------------------|
| setfru -c data                    | The -c option enables you to store information (such as inventory codes) on all FRUs in a system.                        | set /SYS customer_frudata=<br>data                |
| showfru -g lines [-s -d]<br>[FRU] | Displays information about the FRUs in a host server.                                                                    | show [FRU]                                        |
| removefru [-y] [FRU]              | Prepares a FRU (for example, a power supply) for removal. The $-y$ option enables you to skip the confirmation question. | set /SYS/PS0<br>prepare_to_remove_action=<br>true |

#### TABLE: ALOM CMT Shell FRU Commands

### ALOM CMT Shell Automatic System Recovery (ASR) Commands

| TABLE: | ALOM CMT | Shell Autor | natic System | Recovery | (ASR) | Commands |
|--------|----------|-------------|--------------|----------|-------|----------|
|--------|----------|-------------|--------------|----------|-------|----------|

| ALOM CMT Command              | Summary                                                                                 | Comparable ILOM Command                                |
|-------------------------------|-----------------------------------------------------------------------------------------|--------------------------------------------------------|
| enablecomponent<br>component  | Re-enables a component that has<br>been disabled using the<br>disablecomponent command. | <pre>set /SYS/component component_state=enabled</pre>  |
| disablecomponent<br>component | Disables a component.                                                                   | <pre>set /SYS/component component_state=disabled</pre> |
| showcomponent<br>component    | Displays system components and their test status.                                       | <pre>show /SYS/component component_state</pre>         |
| clearasrdb                    | Removes all entries from the list of disabled components.                               | No equivalent in ILOM                                  |

## ALOM CMT Shell Miscellaneous Commands

| ALOM CMT Command                           | Summary                                                                                                    | Comparable ILOM Command                              |
|--------------------------------------------|----------------------------------------------------------------------------------------------------|------------------------------------------------------|
| help [command]                             | Displays a list of all<br>ALOM CMT commands<br>with their syntax and a<br>brief description of how<br>each command works.<br>Specifying a command<br>name as an option enables<br>you to view the help for<br>that command. | help                                                 |
| resetsc [-y]                               | Reboots ALOM CMT. The $-y$ option enables you to skip the confirmation question.                                                                                                    | reset [-script] /SP                                  |
| userclimode <i>username</i> shelltype      | Sets the type of shell to <i>shelltype</i> , where <i>shelltype</i> is default or alom.                                                                                                    | <pre>set /SP/users/username cli_mode=shelltype</pre> |
| logout                                     | Logs out from an ALOM<br>CMT shell session.                                                                                                    | exit                                                 |
| setsc<br>sys_ioreconfigure<br><i>value</i> | Sets the<br>ioreconfiguration<br>parameter to <i>value</i> , where<br><i>value</i> is true, false, or<br>next-boot.                                                                                                    | set /HOST ioreconfigure=value                        |

#### TABLE: ALOM CMT Shell Miscellaneous Commands

# ALOM CMT Variables

This chapter contains the following topic:

"ALOM CMT Variable Comparison" on page 69

# ALOM CMT Variable Comparison

| ALOM CMT Variable | Comparable ILOM Properties     |
|-------------------|--------------------------------|
| diag_level        | /HOST/diag level               |
| diag_mode         | /HOST/diag mode                |
| diag_trigger      | /HOST/diag trigger             |
| diag_verbosity    | /HOST/diag verbosity           |
| if_connection     | /SP/services/ssh state         |
| if_emailalerts    | /SP/clients/smtp state         |
| if_network        | /SP/network state              |
| mgt_mailalert     | /SP/alertmgmt/rules            |
| mgt_mailhost      | /SP/clients/smtp address       |
| netsc_dhcp        | /SP/network pendingipdiscovery |
| netsc_commit      | /SP/network commitpending      |
| netsc_enetaddr    | /SP/network macaddress         |
| netsc_ipaddr      | /SP/network pendingipaddress   |
| netsc_ipgateway   | /SP/network pendingipgateway   |
| netsc_ipnetmask   | /SP/network pendingipnetmask   |
| sc_backupuserdata | /SP/policy BACKUP_USER_DATA    |
| sc_clieventlevel  | N/A                            |

TABLE: ALOM CMT Variables and Comparable ILOM Properties

| ALOM CMT Variable    | Comparable ILOM Properties       |
|----------------------|----------------------------------|
| sc_cliprompt         | N/A                              |
| sc_clitimeout        | N/A                              |
| sc_clipasswdecho     | N/A                              |
| sc_customerinfo      | /SP system_identifier            |
| sc_escapechars       | /SP/console escapechars          |
| sc_powerondelay      | /SP/policy HOST_POWER_ON_DELAY   |
| sc_powerstatememory  | /SP/policy HOST_LAST_POWER_STATE |
| ser_baudrate         | /SP/serial/external pendingspeed |
| ser_data             | N/A                              |
| sys_autorestart      | /SP autorestart                  |
| sys_autorunonerror   | /SP autorunonerror               |
| sys_boottimeout      | /HOST boottimeout                |
| sys_bootrestart      | /HOST bootrestart                |
| sys_bootfailrecovery | /HOST bootfailrecovery           |
| sys_eventlevel       | N/A                              |
| sys_enetaddr         | /HOST macaddress                 |

 TABLE:
 ALOM CMT Variables and Comparable ILOM Properties (Continued)

# Event Messages Available Through the ALOM Compatibility Shell

This chapter contains information about event messages. Topics include:

- "Event Message Overview" on page 71
- "Event Severity Levels" on page 72
- "Service Processor Usage Event Messages" on page 72
- "Environmental Monitoring Event Messages" on page 75
- "Host Monitoring Event Messages" on page 78

## **Event Message Overview**

The firmware on the service processor (known in ALOM CMT as the SC or system controller) sends event messages to several destinations:

- Messages are sent to all logged-in users, based on the configuration of the sc\_clieventlevelvariable.
- Messages are recorded in the event log. View logged messages using the ALOM compatibility shell showlogs command.
- Messages recorded in the event log can be identified according to the severity of the event. If the severity of the event is major or critical, you can view the messages for those events using the ALOM compatibility shell showlogs -p r command. View all messages in the event log using the ALOM compatibility shell showlogs -p p command.
- Messages are sent in email messages based on the configuration of the mgt\_mailalert variable. Individual email addresses can be configured to receive messages of different severities.
- If the event represents a fault, the event message appears in the output of the ALOM compatibility shell showfaults command.

 Messages are sent to the managed system operating system for logging into the Solaris syslog facility based on the configuration of the sys\_eventlevel variable. Not all versions of the Solaris Operating System support this capability.

## **Event Severity Levels**

Each event has a severity level and corresponding number:

- Critical (1)
- Major (2)
- Minor (3)

ALOM compatibility shell configuration parameters use these severity levels to determine which event messages are displayed.

## Service Processor Usage Event Messages

The following table displays usage event messages from the service processor (system controller).

| Severit<br>y | Messa | ge  |      |         |     | Description                                                                                                    |
|--------------|-------|-----|------|---------|-----|----------------------------------------------------------------------------------------------------|
| Critica<br>l | Host  | has | been | powered | off | ALOM compatibility shell sends this message<br>whenever the SC requests a host power off,<br>including when a user types the poweroff<br>command.                    |
| Critica<br>l | Host  | has | been | powered | off | ALOM compatibility shell sends this message<br>when the SC requires an immediate host power<br>off, including when a user types the poweroff<br>-f command.          |
| Critica<br>l | Host  | has | been | powered | off | ALOM compatibility shell sends this message<br>when the host power has turned off. It is also<br>normal for this event to be sent when the host<br>has reset itself. |

TABLE: System Controller Usage Event Messages

| Severit<br>y                                 | Message                                                                                      | Description                                                                                                    |
|----------------------------------------------|----------------------------------------------------------------------------------------------|----------------------------------------------------------------------------------------------------|
| Major                                        | Host has been powered on                                                                     | ALOM compatibility shell sends this message<br>when the SC requests a host power on, either<br>because of sc_powerstatememory or when a user<br>types the poweron command.                                                                              |
| Critica<br>l<br>Critica<br>l<br>Critica<br>l | Host has been reset<br>Host has been powered off<br>Host has been powered on                 | ALOM compatibility shell sends one of these<br>messages when the SC requests a host reset,<br>including when a user types the reset command.                                                                                                    |
| Critica<br>1                                 | Host System has Reset.                                                                       | ALOM compatibility shell sends this message<br>when the SC detects that the host has reset. This<br>message is followed immediately by the Host has<br>been powered off event message because reset is<br>implemented as a powercycle on these systems. |
| Minor                                        | "root : Set : object =<br>/clock/datetime : value =<br>"datetime": success                   | ALOM compatibility shell sends this message<br>when a user types the setdate command to<br>modify the SC date or time.                                                                                                    |
| Major                                        | Upgrade succeeded                                                                            | ALOM compatibility shell sends this message<br>after the SC firmware has been reloaded after<br>operation of the flashupdate command.                                                                                                    |
| Minor                                        | <pre>"root : Set : object = /HOST/bootmode/state: value = "bootmode-value": success</pre>    | ALOM compatibility shell sends this message<br>after a user changes the bootmode to normal<br>using the bootmode normal command.                                                                                                    |
| Minor                                        | <pre>"root : Set : object = /HOST/bootmode/state: value = "reset_nvram": success</pre>       | ALOM compatibility shell sends this message<br>after a user changes the boot mode to<br>reset_nvram with the bootmode command.                                                                                                    |
| Minor                                        | <pre>"root : Set : object = /HOST/bootmode/script: value = "text": success</pre>             | ALOM compatibility shell sends this message after a user changes the boot mode boot script. The boot script = " <i>text</i> " is the text of the boot script provided by the user.                                                                      |
| Minor                                        | Keyswitch position has been changed to keyswitch_position.                                   | ALOM compatibility shell sends this message<br>after a user changes the keyswitch position with<br>the setkeyswitch command. The<br><i>keyswitch_position</i> is the new keyswitch position.                                                            |
| Minor                                        | " <i>user</i> " : open session :<br>object = /session/type:<br>value = www/shell:<br>success | ALOM compatibility shell sends this message<br>when users log in. <i>user</i> is the name of the user<br>who just logged in.                                                                                                    |

 TABLE:
 System Controller Usage Event Messages (Continued)

| Severit<br>y | Message                                                                              | Description                                                                                                    |
|--------------|--------------------------------------------------------------------------------------|----------------------------------------------------------------------------------------------------|
| Minor        | "user" : close session :<br>object = /session/type:<br>value = www/shell:<br>success | ALOM compatibility shell sends this message<br>when users log out. <i>user</i> is the name of the user<br>who just logged out.                                                                                                    |
| Minor        | <pre>"root : Set: object = /HOST/send_break_action: value = dumpcore : success</pre> | ALOM compatibility shell sends this message<br>when an ALOM compatibility shell user sends a<br>request to the host to dump core by typing the<br>break -D command.                                                                                                    |
| Critica<br>l | Host Watchdog timeout.                                                               | ALOM compatibility shell sends this message<br>when the host watchdog has timed out and the<br>sys_autorestart variable has been set to<br>none. The SC will not perform any corrective<br>measures.                                                                                                    |
| Critica<br>l | SP Request to Dump core<br>Host due to Watchdog.                                     | ALOM compatibility shell sends this message<br>when the host watchdog has timed out and the<br>sys_autorestart variable has been set to<br>dumpcore. The SC attempts to perform a core<br>dump of the host to capture error state<br>information. The dump core feature is not<br>supported by all OS versions. |
| Critica<br>l | SP Request to Reset Host<br>due to Watchdog.                                         | ALOM compatibility shell sends this message<br>when the host watchdog has timed out and the<br>sys_autorestart variable has been set to<br>reset. Then the SC attempts to reset the host.                                                                                                    |

 TABLE:
 System Controller Usage Event Messages (Continued)

# Environmental Monitoring Event Messages

The following table displays environmental monitoring event messages from the service processor (system controller).

| Severit<br>y | Message                                                | Description                                                                                                    |
|--------------|--------------------------------------------------------|----------------------------------------------------------------------------------------------------|
| Critica<br>l | SP detected fault at time time. Chassis cover removed. | ALOM compatibility shell sends this message if<br>the chassis cover has been removed. The<br>platform hardware turns managed system power<br>off immediately as a precautionary measure. The<br>event message System poweron is disabled<br>should accompany this message to prevent the<br>use of the poweron command while the chassis<br>cover is removed.                                      |
| Major        | System poweron is disabled.                            | ALOM compatibility shell sends this message<br>when the SC refuses to power on the system,<br>either through the user poweron command or by<br>the front panel power button. The SC disables<br>power on because of an accompanying event,<br>such as the event indicated by the message<br>Chassis cover removed. Other possibilities<br>include a device failure or insufficient fan<br>cooling. |
| Major        | System poweron is<br>enabled.                          | ALOM compatibility shell sends this message<br>after the condition that caused power on to be<br>disabled (indicated by the preceding System<br>poweron is disabled message) has been rectified.<br>For example, by replacing the chassis cover or<br>installing sufficient fans to cool the system.                                                                                               |

TABLE: Environmental Monitoring Event Messages

| Severit<br>y | Message                                                                                           | Description                                                                                                    |
|--------------|---------------------------------------------------------------------------------------------------|----------------------------------------------------------------------------------------------------|
| Major        | SP detected fault at time<br>time "fault_type 'fault' at<br>location asserted"                    | ALOM compatibility shell sends this message<br>when a failure or a fault is detected. A fault is a<br>lower priority condition that indicates the system<br>is operating in a degraded mode. <i>fault_type</i> is the<br>type of failure that has occurred, such as<br>temperature, voltage, current, or power supply.<br>The <i>location</i> is the location and name of the<br>device that has the error condition. The location<br>and name of the device match the output of the<br>ALOM compatibility shell showenvironment<br>command.<br>This fault event message appears in the output of<br>the ALOM compatibility shell showfaults<br>command. |
| Minor        | SP detected fault cleared<br>at <i>time</i> time current fault<br>at <i>device</i> asserted.      | ALOM compatibility shell sends this message to indicate that a prior fault or failure has recovered or been repaired. The fields ( <i>time</i> and <i>device</i> ) are the same as the prior fault or failure event.                                                                                                    |
| Major        | Device_type at location has exceeded low warning threshold.                                       | ALOM compatibility shell sends these messages<br>when analog measurement sensors have<br>exceeded the specified threshold.                                                                                                    |
| Critica<br>l | Device_type at location has exceeded low critical                                                 | the message.                                                                                                    |
| Critica<br>l | <i>Device_type</i> at <i>location</i> has<br>exceeded low<br>nonrecoverable shutdown<br>threshold | such as VOLTAGE_SENSOR or TEMP_SENSOR. The<br>location is the location and name of the device<br>that has the error condition. The location and<br>name of the device match the output of the<br>ALOM compatibility shell showenvironment                                                                                                    |
| Major        | Device_type at location has<br>exceeded high warning<br>threshold                                 | command.<br>For TEMP_SENSOR events, this message could<br>indicate a problem outside of the server, such as<br>the temperature in the room or blocked airflow                                                                                                    |
| Critica<br>1 | Device_type at location has<br>exceeded high soft<br>shutdown threshold                           | in or out of the server. For VOLTAGE_SENSOR<br>events, this message indicates a problem with the<br>platform hardware or possibly with add-on cards<br>installed                                                                                                    |
| Critica<br>1 | Device_type at location has<br>exceeded high hard<br>shutdown threshold                           | These fault event messages appear in the output<br>of the ALOM compatibility shell showfaults<br>command.                                                                                                    |

 TABLE:
 Environmental Monitoring Event Messages (Continued)

| Severit<br>y   | Message                                                                           | Description                                                                                                    |
|----------------|-----------------------------------------------------------------------------------|----------------------------------------------------------------------------------------------------|
| Minor          | <i>Device_type</i> at <i>location</i> is within normal range.                     | ALOM compatibility shell sends this message<br>when an analog measurement sensor no longer<br>exceeds any warning or failure thresholds. This<br>message is sent only if the sensor reading<br>recovers sufficiently within the boundaries of the<br>failure parameters. The message might not match<br>the current output of the ALOM compatibility<br>shell showenvironment command.                                                                             |
| Critica<br>l   | Critical temperature<br>value: host should be<br>shut down                        | ALOM compatibility shell sends this message to<br>indicate that the SC has started a shutdown<br>because there are not enough working fans<br>necessary to keep the system cooled. The number<br>of fans necessary to maintain system cooling<br>depends on the platform. See your platform<br>documentation for more information.                                                                                                    |
| Critica<br>l   | Host system failed to power off.                                                  | ALOM compatibility shell sends this message if<br>the SC is unable to power off the system. This<br>message indicates a problem with either the<br>platform hardware or the SC hardware. The<br>system should be manually unplugged to<br>prevent damage to the platform hardware.<br>This fault event message appears in the output of<br>the ALOM compatibility shell showfaults<br>command.                                                                     |
| Major<br>Minor | FRU_type at location has been removed.<br>FRU_type at location has been inserted. | ALOM compatibility shell sends these messages<br>to indicate that a FRU has been removed or<br>inserted. The field <i>FRU_type</i> indicates the type of<br>FRU, such as SYS_FAN, PSU, or HDD. The field<br><i>location</i> indicates the location and name of the<br>FRU, as shown in the output of the<br>showenvironment command.                                                                                                    |
| Major          | Input power unavailable<br>for PSU at <i>location</i> .                           | ALOM compatibility shell sends this message to<br>indicate that a power supply is not receiving<br>input power. This message normally indicates<br>that the power supply is not plugged in to AC<br>power. If the power cords are plugged in to an<br>outlet that is provided power, this message<br>indicates a problem with the power supply itself.<br>This fault event message appears in the output of<br>the ALOM compatibility shell showfaults<br>command. |

 TABLE:
 Environmental Monitoring Event Messages (Continued)

## Host Monitoring Event Messages

The following table displays host monitoring event messages from the service processor (system controller).

| Severity | Message                                                  | Description                                                                                                    |
|----------|----------------------------------------------------------|----------------------------------------------------------------------------------------------------|
| Critical | SP detected fault at time <i>time</i> component disabled | ALOM compatibility shell sends this<br>message when a component has been<br>disabled, either automatically by POST<br>discovering a fault or by a user typing<br>the disablecomponent command.<br><i>component</i> is the disabled component,<br>which will be an entry from the<br>platform showcomponent command.<br>This fault event message appears in the<br>output of the ALOM compatibility shell<br>showfaults command. |
| Minor    | SP detected fault cleared at <i>component</i> reenabled  | ALOM compatibility shell sends this<br>message when a component is enabled.<br>A component can be enabled by a user<br>typing the enablecomponent command<br>or by FRU replacement if the component<br>itself is a FRU (such as a DIMM).<br><i>component</i> is the name of the component<br>shown in the output of the platform<br>showcomponent command.                                                                      |

 TABLE:
 Host Monitoring Event Messages

| Severity | Message                                                   | Description                                                                                                    |
|----------|-----------------------------------------------------------|----------------------------------------------------------------------------------------------------|
| Major    | Host detected fault,<br>MSGID: SUNW-MSG-ID                | ALOM compatibility shell sends this<br>message when the Solaris PSH software<br>diagnoses a fault. The SUNW-MSG-ID<br>of the fault is an ASCII identifier that<br>can be entered at<br>(http://www.sun.com/msg) for<br>more information about the nature of<br>the fault and the steps to repair.<br>This fault event message appears in the<br>output of the ALOM compatibility shell<br>showfaults command.                                                                                                    |
| Major    | <i>Location</i> has been replaced; faults cleared.        | ALOM compatibility shell sends this<br>message after the replacement of a FRU<br>that contained a host-detected fault.<br><i>Location</i> is the location and name of the<br>FRU that was replaced. This event can<br>be received at SC boot or after FRUs<br>have been swapped and the chassis<br>cover is closed.                                                                                                    |
| Major    | Existing faults detected in FRU_PROM at <i>location</i> . | ALOM compatibility shell sends this<br>message to indicate that the SC has<br>detected a new FRU with pre-existing<br>faults logged into its FRU PROM. This<br>event can occur when either a FRU or<br>the SC card is moved from one system<br>to another. The location is the name of<br>the SEEPROM on the replaced FRU,<br>such as MB/SEEPROM.<br>The most recent existing fault will be<br>imported from the FRU PROM onto the<br>showfaults list. The entry on the<br>showfaults list is the fault imported,<br>not this message. |

 TABLE:
 Host Monitoring Event Messages (Continued)

# SCC Backup and Restore

SPARC servers store in the SCC (system configuration card) a subset of the information backed up and restored by ILOM 3.0. In case of a server failure in which there is no ILOM backup of SP data, transferring the SCC to the replacement server can provide partial restoration of the failed server's configuration data.

This chapter contains the following topic:

"Information Stored on the SCC" on page 82

## Information Stored on the SCC

**Note** – The version of the data on the SCC must match the version of the SCC daemon running on the SP. If the versions differ, the version on the SCC is ignored. After SP reset, the SCC data is overwritten.

| Properties                                                              | Targets                                                          |
|-------------------------------------------------------------------------|------------------------------------------------------------------|
| /SP/users/username/                                                     | name<br>password<br>role<br>cli_mode                             |
| /SP/network/                                                            | ipaddress<br>ipdiscovery<br>ipgateway<br>ipnetmask<br>state      |
| /HOST/diag/                                                             | trigger<br>level<br>verbosity<br>mode                            |
| /HOST/                                                                  | autorunonerror<br>autorestart                                    |
| /SP/policy/                                                             | HOST_LAST_POWER_STATE<br>HOST_POWER_ON_DELAY<br>BACKUP_USER_DATA |
| /SP/services/ssh/state                                                  | N/A                                                              |
| /SP/clients/smtp/                                                       | address<br>port<br>state                                         |
| <pre>/SP/alertmgmt/rules/[1-15]/ (if the alert is an email alert)</pre> | destination<br>level<br>type                                     |
| /SP/system_identifier                                                   | N/A                                                              |
| /SYS/keyswitch                                                          | N/A                                                              |

#### TABLE: ILOM Properties Stored on the SCC

 TABLE:
 ALOM CMT Conditional Variables

| riable          |  |
|-----------------|--|
| c_clipasswecho  |  |
| c_cliprompt     |  |
| c_clitimeout    |  |
| c_clieventlevel |  |
| c_eschapechars  |  |

## Index

#### Symbols

/HOST autorestart property, 10 /HOST autorunonerror property, 9 /HOST macaddress property, 8 /HOST send\_break\_action property, 12, 16 /HOST status property, 15, 16 /HOST/bootmode config property, 5 /HOST/bootmode expires property, 7 /HOST/bootmode script property, 6 /HOST/bootmode state property, 5 /SP system\_identifier property, 18 /SP/console escapechars property, 22 /SP/policy BACKUP\_USER\_DATA property, 23 /SP/policy HOST\_AUTO\_POWER\_ON property, 24 /SP/policy HOST\_LAST\_POWER\_STATE property, 24 /SP/policy HOST\_POWER\_ON\_DELAY property, 25 /SYS keyswitch\_state property, 37

### Α

ALOM CMT commands, comparison with ILOM commands, 58 ALOM CMT compatibility shell commands, compared with ILOM commands, 58 creating, 55 limits to backward compatibility, 53 ALOM CMT variables to commit, 54

### В

backing up user data, 23 boot mode managing configuration, 5 managing reset, 5 managing script, 6

### С

commit network configuration properties, 54

#### Н

host status information, displaying with CLI, 15, 16

### I

ILOM commands compared with ALOM CMT compatibility shell commands, 58 ILOM properties /HOST autorestart, 10 /HOST autorunonerror, 9 /HOST macaddress, 8 /HOST send\_break\_action, 12,16 /HOST status, 15,16 /HOST/bootmode config, 5 /HOST/bootmode expires, 7 /HOST/bootmode script, 6 /HOST/bootmode state, 5 /SP system\_identifier, 18 /SP/console escapechars, 22 /SP/policy BACKUP\_USER\_DATA, 23 /SP/policy HOST\_AUTO\_POWER\_ON, 24 /SP/policy HOST\_LAST\_POWER\_STATE, 24 /SP/policy HOST\_POWER\_ON\_DELAY, 25 /SYS keyswitch\_state, 37 /SP/serial/external commitpending, 54 to commit. 54 IPMI indicators, 51 IPMI sensors, 48

### Ν

network configuration properties, to commit, 54

### 0

OpenBoot version, displaying with CLI, 9 with web interface, 10

### Ρ

platform, showing, 15, 16 POST version, displaying with web interface, 10 property backup data, 23 system user, 12, 15

### R

remote control settings changing with the CLI, 4 changing with the web interface, 7

### S

server, platform information, 15, 16
/SP/serial/external commitpending
property, 54

### Т

timer, watchdog, 10

#### W

watchdog timer, 10